# Mobile Phone E-GSM 900/1800

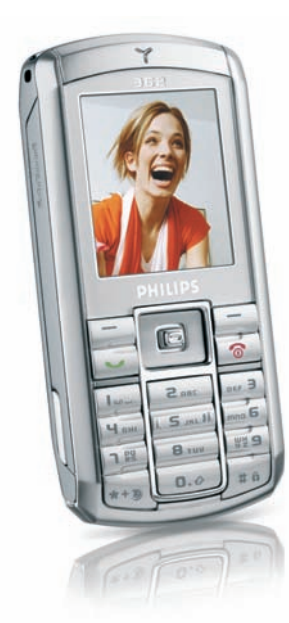

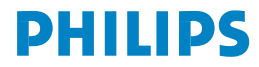

# Kennismaken met uw telefoon

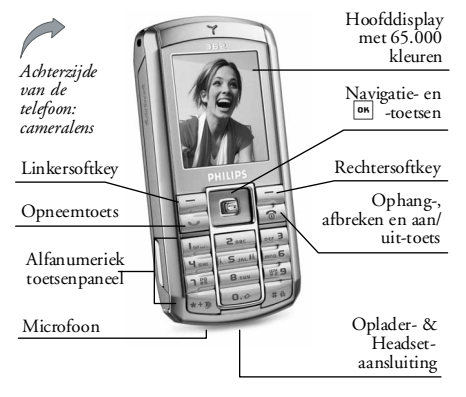

Philips werkt continu aan de optimalisatie van de producten. Philips behoudt zich daarom het recht voor deze gebruikershandleiding op elk gewenst moment zonder voorafgaande kennisgeving te wijzigen of te herroepen. Philips levert deze gebruikershandleiding in de huidige staat en accepteert geen aansprakelijkheid voor eventuele fouten, weglatingen of afwijkingen tussen deze gebruikershandleiding en het beschreven product, tenzij dit is vereist onder toepasselijk recht. De telefoon is ontworpen voor gebruik op het GSM-/ GPRS-netwerk.

#### **Basisfuncties**

| Telefoon in-/<br>uitschakelen | Toets 💿 ingedrukt houden.                                                              |
|-------------------------------|----------------------------------------------------------------------------------------|
| PIN-code invoeren             | Voer uw PIN-code in met de<br>toetsen en druk op OK of op<br>om te bevestigen.         |
| Iemand bellen                 | Voer het telefoonnummer in<br>met de toetsen en druk op<br>om het nummer te<br>kiezen. |
| Een oproep<br>beëindigen      | Druk op 💿 .                                                                            |
| Een oproep<br>beantwoorden    | Druk op 🔄 wanneer de telefoon overgaat.                                                |
| Een oproep<br>weigeren        | Druk op 💿 wanneer de telefoon overgaat.                                                |

| De luidspreker<br>activeren/<br>deactiveren | Tijdens het gesprek de 运<br>-toets indrukken.          |
|---------------------------------------------|--------------------------------------------------------|
| Toetsenbord<br>blokkeren/<br>deblokkeren    | Toets ingedrukt houden.                                |
| De Stil-modus<br>activeren                  | Toets <b>5</b> ingedrukt<br>houden.                    |
| Het flitslicht<br>activeren                 | Toets <sup>5</sup> m <sup>3</sup> ingedrukt<br>houden. |
| Toegang tot de<br>directe oproep            | Druk in de inactieve stand op • .                      |
| Toegang tot de<br>Namenlijst                | Druk in de inactieve stand<br>op •.                    |
| Toegang tot de<br>Muziekalbum               | Druk in de inactieve stand op • .                      |
| Toegang tot de<br>Fotoalbum                 | Druk in de inactieve stand op 4 .                      |

| Toegang tot de<br>Bellijst                    | Druk in de inactieve stand<br>op • . De Bellijst geeft alle<br>onbeantwoorde en<br>beantwoorde gesprekken en<br>de gekozen nummers weer. |
|-----------------------------------------------|----------------------------------------------------------------------------------------------------|
| Toegang tot het<br>Hoofdmenu                  | Druk in de inactieve stand<br>op OK of op 🔁 Menu.                                                                                        |
| Naar het vorige<br>menu                       | Druk op <b>Vorige</b> indien beschikbaar.                                                                                                |
| Snel terugkeren<br>naar de inactieve<br>stand | Druk op 👩 .                                                                                                    |

# Softkeys

Met de linker- en rechtersoftkey boven het toetsenbord - \_ en \_ - kunt u de desbetreffende opties selecteren die op het display direct boven de toetsen verschijnen, ook tijdens een gesprek. De functies die aan deze toetsen zijn toegewezen zijn telkens verschillend en hangen af van de actuele context.

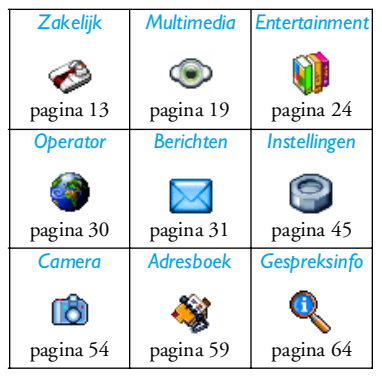

# Hoofdmenu

Via het hoofdmenu, dat als functierooster wordt afgebeeld, heeft u toegang tot alle functies van uw mobiele telefoon. In de bovenstaande tabel heeft u een overzicht van het *Hoofdmenu*, van de betekenis van de verschillende symbolen en van de pagina waar u uitgebreide informatie over de desbetreffende functie in deze gebruikershandleiding kunt vinden.

Druk in de inactieve stand op om het Hoofdmenu op te roepen, blader vervolgens met de

centrale navigatietoets - de desbetreffende richting wordt in deze gebruikershandleiding afgebeeld door middel van de pijlsymbolen ( , , , , , , of , door de symbolen en lijsten. Tijdens het

navigeren door een lijst geeft de schuifbalk (rechts op het display) de plaats aan in de lijst. Druk binnen de lijsten op mot oegang te krijgen tot de desbetreffende opties voor de geselecteerde functie; druk op - Vorige om stapsgewijs terug te keren.

### Indeling van deze gebruikershandleiding

Deze gebruikershandleiding is als volgt ingedeeld:

Kennismaken met uw telefoon Actuele hoofdstuk: overzicht van de toetsen van uw mobiele telefoon en informatie over de meestgebruikte functies.

Hoofdstuk 1: Aan de slag Informatie over de wijze waarop u uw mobiele telefoon voor de eerste keer in gebruik dient te nemen: plaatsen van de SIM-kaart, de batterij enz. Hoofdstuk 2: Informatie over de wijze waarop u Bellen telefoonnummers kiest en gesprekken aanneemt.

Hoofdstuk 3: Tekst invoeren Informatie over de wijze waarop u tekst via het alfanumerieke toetsenpaneel invoert. Hoofdstukken 4 tot 12

Andere hoofdstukker In deze hoofdstukken wordt elk element van het *Hoofdmenu* afzonderlijk behandeld.

Na hoofdstuk 12 vindt u informatie over "Pictogrammen en symbolen", "Veiligheidsinstructies", "Originele Philips-accessoires", "SAR-informatie" en ten slotte de "Conformiteitsverklaring".

# Inhoudsopgave

| 1. | Aan de slag                             | 1         |
|----|-----------------------------------------|-----------|
|    | SIM-kaart plaatsen                      | 1         |
|    | De telefoon inschakelen                 | 2         |
|    | De batterij opladen                     | 3         |
|    | Sneltoetsen instellen                   | 4         |
| 2. | Bellen                                  | 5         |
|    | lemand bellen                           | 5         |
|    | Een gesprek beantwoorden en beëindigen  | 5         |
|    | Het volume van de oortelefoon aanpassen | 6         |
|    | Bel handsfree                           | 6         |
|    | Opties tijdens een gesprek              | 6         |
|    | Directe oproep                          | 7         |
|    | Meerdere gesprekken voeren              | 8         |
| 3. | Tekst invoeren                          | 10        |
|    | T9 <sup>®</sup> -tekstinvoer            | 10        |
|    | Gewone tekstinvoer                      | 11        |
| 4  | Zakeliik                                | 13        |
| •• | Rekenmachine                            | 13        |
|    | Furo converter                          | 13        |
|    | Agonda                                  | 12        |
|    | Tüdzonos                                | 15        |
|    | Spradkmama                              | د ۱<br>۱۵ |
|    | эргаактиенно                            | 15        |

|    | Wekker                | 16  |
|----|-----------------------|-----|
|    | Infrarood             |     |
|    | AutoSwitch aan/uit    |     |
|    | Diensten +            |     |
| 5. | Multimedia            |     |
|    | Links                 |     |
|    | Muziekalbum           |     |
|    | Fotoalbum             |     |
|    | Demo                  |     |
|    | TV Slideshow          | 22  |
| 6. | Entertainment         | 24  |
|    | WAP                   |     |
|    | Brick game            |     |
|    | In-Fusio              |     |
|    | Flits                 |     |
|    | ava                   |     |
| 7. | WAP                   |     |
| 8  | Berichten             | 31  |
| 0. | Instellingen          |     |
|    | Bericht creëren       | ۲ د |
|    | Inbox (Postvak INI)   |     |
|    | 1100x (1 03cvax 11 v) |     |

i

|     | Concepten            | 44 | 11. A    |
|-----|----------------------|----|----------|
|     | Sjablonen            | 44 | Kc       |
|     | Outbox (Postvak UIT) | 44 | Kie      |
| 9.  | Instellingen         | 45 | All      |
|     | Tiid en datum        | 45 | Di       |
|     | Autonoom             | 45 | Na       |
|     | Beveiliging          | 45 | Co       |
|     | Profielen            | 47 | Di       |
|     | Geluiden             | 48 | Sta      |
|     | Display              | 49 | 12. G    |
|     | Netwerk              | 50 | Ge       |
|     | Sneltoetsen          | 52 | Ins      |
|     | Talen                | 53 | Be       |
| 10. | Camera               | 54 | Pictos   |
|     | Basisfuncties        | 54 | Probl    |
|     | Camera-menu          | 56 | <u> </u> |
|     | Help                 | 58 | Origii   |
|     | · r                  |    | 17.11    |

| 11. Adresboek                 | 59 |
|-------------------------------|----|
| Kopie naar Telefoon           | 59 |
| Kies uit telefoonboek         | 59 |
| Alles wissen                  |    |
| Directe oproep                |    |
| Namenlijst                    | 60 |
| Contactpersoon toevoegen      | 62 |
| Dienstnummers                 | 63 |
| Status                        | 63 |
| 12. Gespreksinfo              | 64 |
| Gesprekstellers               | 64 |
| Instellingen                  | 65 |
| Bellijst                      | 66 |
| Pictogrammen en symbolen      | 68 |
| Problemen oplossen            | 70 |
| Originele Philips-accessoires |    |
| Veiligheidsinstructies        | 75 |
| SAR-informatie                | 81 |
|                               |    |

# 1. Aan de slag

Lees de aanwijzingen in het gedeelte "Veiligheidsinstructies" voordat u de telefoon in gebruik neemt.

Voordat u de telefoon kunt gebruiken, moet u een geldige SIM-kaart in de telefoon plaatsen. Deze heeft u gekregen van uw netwerkaanbieder of leverancier. De SIM-kaart bevat informatie over uw abonnement, uw mobiele telefoonnummer en een geheugen waarin u telefoonnummers en berichten kunt opslaan (voor meer informatie, zie "Adresboek" pagina 59).

# SIM-kaart plaatsen

#### Achterklep van de telefoon verwijderen

Wanneer u de SIM-kaart wilt plaatsen, dient u eerst de achterklep van de telefoon te verwijderen. Druk op de klikvergrendelingen en klap de achterklep, zoals afgebeeld, open.

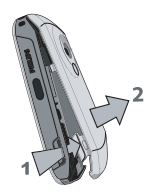

#### Batterij verwijderen

Om de batterij te verwijderen, drukt u de klikvergrendelingen die zich in de telefoon bevinden naar buiten en verwijdert u de batterij, door deze er van beneden naar boven uit te trekken.

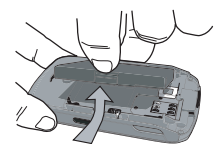

Als u de batterij verwijdert terwijl de telefoon is ingeschakeld, kunt u al uw persoonlijke instellingen kwijtraken.

#### SIM-kaart plaatsen

Trek de SIM-kaarthouder eruit om deze te ontgrendelen. Verwijder de SIM-kaart uit de houder

en plaats deze in het kaartvakje; let er daarbij op, dat de schuine hoek van de kaart zich in de juiste hoek bevindt en dat de gouden contactjes naar beneden wijzen. Schuif de kaarthouder in zijn oorspronkelijke positie totdat deze vastklikt.

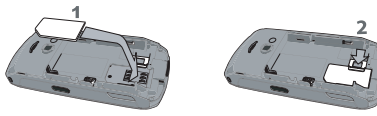

Plaats de batterij terug met de aansluitpunten naar onderen gericht, zoals afgebeeld.

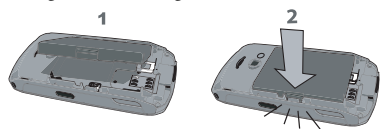

Plaats de achterklep zoals afgebeeld, terug; hang de achterklep in de scharnieren bovenaan de telefoon en druk op het onderste gedeelte van de klep totdat deze hoorbaar vastklikt.

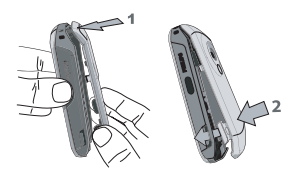

Verwijder de beschermende folie van de display, de camera- en de infraroodlenzen voordat u de telefoon gebruikt.

# De telefoon inschakelen

Als u de telefoon wilt inschakelen, houdt u de 💿 toets ingedrukt. Voer indien nodig de PIN-code in. De PIN-code is een geheime code van vier tot acht cijfers van uw SIM-kaart. Deze code is vooraf ingesteld en krijgt u van de netwerkaanbieder of de leverancier. Voor meer informatie over PIN-codes, zie "Beveiliging" pagina 45.

Wanneer u driemaal de verkeerde PIN-code invoert, wordt uw SIM-kaart geblokkeerd. Om de blokkering op te beffen, moet u de PUK-code aanvragen bij de netwerkaanbieder. Wanneer u uw mobiele telefoon voor de eerste keer inschakelt met een nieuwe SIM-kaart, moet u de volgende gegevens instellen:

Stel datum Om de actuele datum in te stellen.

Stel tijd in Om de actuele tijd in te stellen.

Zie "Instellingen" pagina 45 voor meer bijzonderheden over deze twee punten.

SIM-namen naar telefoon kopiëren? Uw mobiele telefoon herkent dat er op een SIM-kaart reeds namen zijn opgeslagen en u wordt d.m.v. een melding gevraagd, of u het SIMtelefoonboek naar het telefoonboek in uw telefoon wilt kopiëren. Wanneer u de nummers wilt kopiëren drukt u op *Ja*, zo niet dan drukt u op *Nee*.

# De batterij opladen

Een nieuwe batterij is gedeeltelijk opgeladen en u wordt er tijdig d.m.v. een waarschuwingssignaal op attent gemaakt dat de batterij moet worden opgeladen, wanneer het batterij alarm *Aan* staat (zie "Alarmsignaal" pagina 48).

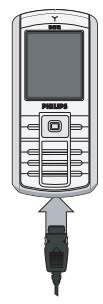

Wanneer de batterij en batterijklep weer op hun plaats zijn aangebracht, kan de telefoon worden opgeladen. Trek de beschermkap van de opladeraansluiting af (de kap is aan de telefoon bevestigd, zodat u deze niet kunt verliezen). Sluit de stekker, zoals hiernaast afgebeeld, aan. Steek vervolgens het andere uiteinde van de kabel in een stopcontact.

Tijdens het opladen veranderen de oplaadindicatoren; het duurt ongeveer 2,5 uur om de mobiele telefoon volledig op te laden. Wanneer alle staafjes continu worden aangegeven is de batterij volledig opgeladen. U kunt de oplader dan uit de telefoon trekken.

Afhankelijk van het netwerk en de

gebruiksomstandigheden is één opgeladen batterij voldoende voor 6 uur gesprekstijd en maximaal 400 uur stand-bytijd.

Als u de oplader op de telefoon aangesloten laat wanneer de batterij volledig is opgeladen, heeft dit geen nadelige gevolgen voor de batterij.

U kunt de oplader alleen uitschakelen door de stekker uit het stopcontact te halen. Gebruik daarom een gemakkelijk toegankelijk stopcontact. U kunt de batterij aansluiten op een IT-voorziening (alleen in België).

# Sneltoetsen instellen

U kunt de cijfertoetsen **e** tot **r** configureren (met uitzondering van de **r r** toets die geblokkeerd is, omdat deze wordt gebruik voor het activeren van het flitslicht) om uw favoriete functies direct op te roepen door de desbetreffende cijfertoetsen ingedrukt te houden. Enkele sneltoetsen zijn reeds vooraf ingesteld. Voor meer informatie, zie "Sneltoetsen" pagina 52.

# 2. Bellen

# lemand bellen

#### Vanuit de inactieve stand

- Voer het telefoonnummer in de inactieve stand in met de toetsen. Druk op fout wilt corrigeren.
- 2. Druk op 🔄 om het nummer te kiezen.
- 3. Druk op 💿 of op 🖃 Eind gesp. om op te hangen.

Voor een internationaal gesprek, dient u de ingedrukt te houden om het plusteken "+" in te voeren in plaats van het gebruikelijke internationale toegangsnummer.

# Adresboek gebruiken

- Selecteer een notitie in de lijst. Wanneer u het telefoonboek in uw telefoon gebruikt en meerdere nummers onder dezelfde naam hebt opgeslagen, wordt automatisch het standaardnummer geselecteerd. Om een ander nummer te selecteren, drukt u op

(zie "Adresboek" pagina 59 voor meer informatie).

- 3. Druk op 🔄 : het gekozen nummer wordt gebeld.
- 4. Druk op 💿 of op 🔄 Eind gesp. om op te hangen.

# Een gesprek beantwoorden en beëindigen

Wanneer er een oproep binnenkomt, kan het nummer van degene die belt worden weergegeven, afhankelijk van het feit of de beller zijn identiteit toont of verbergt. Als het nummer is opgeslagen in het geselecteerde telefoonboek, wordt de bijbehorende naam weergegeven in plaats van het nummer.

- Het gesprek beantwoorden: druk op 🔄 .
- De gesprek weigeren: druk op 💿 . Als u "Doorschakelen" hebt ingeschakeld (zie pagina 66), wordt het gesprek doorgeschakeld naar een ander nummer of naar de voicemail.
- Het belsignaal uitschakelen: druk op Geluid uit (alleen het belsignaal en het trilsignaal worden uitgeschakeld, het gesprek wordt daardoor niet afgewezen/aangenomen).
- Op te hangen: druk op 💿 .

De telefoon gaat niet over als de stand Stil is ingeschakeld (zie pagina 49).

Als u "Met elke toets" hebt geselecteerd, kunt u een gesprek accepteren door op een willekeurige toets te drukken, behalve 💿 (zie pagina 65).

#### Het volume van de oortelefoon aanpassen

Druk tijdens een gesprek op de navigatietoets 🔺 of

om het volume te verhogen of te verlagen.

# **Bel handsfree**

Zorg, voor uw eigen gemak en veiligheid, dat u de telefoon niet bij uw oor houdt wanneer u handsfree belt, met name wanneer u het volume verhoogt.

- Voer in de inactieve stand het gewenste telefoonnummer in met behulp van de cijfertoetsen of selecteer een naam uit het telefoonboek.
- 2. Druk op m of op Dyties en selecteer vervolgens *Bel handsfree* en druk op m of op *Kies*.

Als u al in gesprek bent, drukt u lang op 💌 om de handsfree-modus in en uit te schakelen.

# Opties tijdens een gesprek

Tijdens een gesprek heeft u met me of op *Opties* toegang tot de volgende opties.

#### Handsfree aan

Met deze optie kunt u van de handsfree-functie van uw mobiele telefoon gebruikmaken.

#### Geluid uit / Geluid aan

U kunt de microfoon uitschakelen zodat uw gesprekspartner u niet meer hoort en vervolgens weer inschakelen.

#### Gesprek opnemen

In de meeste landen is het opnemen van telefoongesprekken onderworpen aan wettelijke regels. We raden u aan de beller op de hoogte te stellen als u het gesprek wilt opnemen en dit alleen op te nemen als hij/zij hiermee akkoord gaat.

U kunt een gesprek als volgt opnemen, selecteer Gesprek opnemen en druk op OK. Druk nogmaals op OK of Destaan om de opname te beëindigen: in een bewerkingsvenster kunt u de opname een naam geven, waarna deze beschikbaar is in het menu Multimedia > Muziekalbum > Spraakmemo's, en ook in het menu Zakelijk > Spraakmemo.

Het aantal en de lengte van de opnames hangt af van de geheugencapaciteit (zie "Geheugenstatus" pagina 19).

Als u Geluid uit selecteert en vervolgens Gesprek opnemen, wordt alleen de stem van de beller opgenomen.

#### Andere opties tijdens een gesprek

Druk tijdens een bestaande verbinding op <u>Opties</u>, wanneer u één van de volgende functies wilt uitvoeren: u kunt de Namenlijst of Bellijst oproepen en weergeven, een gesprek beëindigen met Eind gesp., de Equalizer-instellingen wijzigen, een SMS verzenden of lezen en de Agenda oproepen en afspraken beheren.

Met de functie *Kladblok* kunt u een nummer noteren. U kunt het nummer vervolgens in het Adresboek opslaan, bellen of een bericht naar dit nummer sturen.

# Directe oproep

Houd in de inactieve stand de **A** -toets ingedrukt om de *Directe oproep*-functie op te roepen. Met deze functie kunt u uw vier favoriete of meestgebelde telefoonnummers instellen. U kunt deze nummers dan heel snel bellen, door eenvoudigweg het desbetreffende symbool of de foto op de display te selecteren.

Met deze functie heeft u ook toegang in het hoofdmenu, via Instellingen > Sneltoetsen > Directe oproep.

### Directe oproep inrichten

- Druk in de inactieve stand 

   om het Directe
   oproep
   scherm op te roepen. Selecteer een camerabeeld om te configureren en druk op
   of op \_\_\_\_\_ Instellen.
- Selecteer een naam in de telefoonboeklijst en druk nogmaals op OK om het Fotoalbum op te roepen en een foto te selecteren. Herhaal deze stappen voor ieder camerabeeld.

### Bellen met de directe oproep

Wanneer u met de directe oproep wilt bellen, drukt u in de inactieve stand op **•**, selecteert u het gewenste camerabeeld en drukt u op 🔄 .

Om een camerabeeld opnieuw te configureren, selecteert u het en drukt u op m, u kunt dan de naam en/of de foto Vervangen.

Wanneer een foto reeds aan een notitie werd toegewezen, wordt deze in het display van de *Directe* 

oproep weergegeven. Wanneer u een foto in één van de menu's wijzigt, wordt dit ook in alle andere gewijzigd.

# Meerdere gesprekken voeren

Of u twee of meer gesprekken tegelijkertijd kunt voeren en een conferentie tot stand kunt brengen, hangt af van uw netwerkaanbieder en/of abonnement.

#### Een tweede gesprek voeren

U kunt een tweede gesprek voeren tijdens een actief gesprek of terwijl er een gesprek in de wacht staat. Voer tijdens een gesprek een nummer in (of selecteer een naam uit het telefoonboek) en druk op  $\bigcirc$ . Het eerste gesprek wordt in de wacht gezet (het nummer wordt onder op de display weergegeven) en vervolgens wordt het tweede nummer gekozen. U kunt dan op *OK* drukken om de volgende opties op te roepen:

- Wisselen om te wisselen tussen de gesprekken (u kunt ook op 

   of op
   drukken om te wisselen).
- Overdracht twee gesprekken met elkaar verbinden. Na het doorverbinden wordt uw verbinding automatisch beëindigd.
- *Conferentie* om de nieuwe beller toe te laten tot de telefonische vergadering.

# Een tweede gesprek beantwoorden

Wanneer u tijdens het bellen een tweede gesprek ontvangt, geeft de telefoon een alarm weer en wordt *Wachtgesprek* op de display weergegeven. U kunt dan het volgende doen:

Druk op Hiermee beantwoordt u het gesprek (het eerste gesprek wordt in de wacht gezet).

Druk op

Om het gesprek te weigeren.

Druk op of op *Opties*  Om de lijst met opties te openen. U kunt *Eind gesp.* selecteren om het huidige gesprek te beëindigen en het inkomende gesprek te beantwoorden.

Om een tweede gesprek te kunnen ontvangen, moet "Doorschakelen" zijn uitgeschakeld voor gesprekken (zie pagina 66) en moet "Wachtgesprek" zijn ingeschakeld (zie pagina 65).

### Een derde oproep beantwoorden

Terwijl u telefoneert en er een gesprek in de wacht staat, kunt u een derde gesprek ontvangen. U kunt óf één van beide bestaande gesprekken beëindigen om het derde gesprek te kunnen aannemen óf een conferentie met alle gesprekspartners tot stand brengen.

Druk op

Om het gesprek te weigeren.

Druk op of op *Opties*  Om de lijst met opties te openen. U kunt Accepteer. selecteren om het inkomende gesprek te beantwoorden, of *Eind* gesp. om het huidige gesprek te beëindigen en het inkomende gesprek te beantwoorden.

Deze dienst is beperkt tot twee gesprekken (één actief gesprek en één in de wacht).

### Conferentie

Afhankelijk van het abonnement

U kunt een conferentie tot stand brengen door na elkaar verschillende telefoonnummers te kiezen of

meerdere, bestaande gesprekken in een conferentie te combineren. Er kunnen max. vijf mensen aan een conferentie deelnemen.

- Begin het eerste gesprek met iemand en bel vervolgens een tweede persoon (zie hierboven).
- Druk op of op Opties en selecteer Conferentie. Herhaal de bovenstaande procedure tot u vijf personen aan de lijn hebt.
- Selecteer Wis deelnemer om een deelnemer uit de conferentie te halen, of selecteer Privé gesprek om een privé-gesprek met deze deelnemer te beginnen (de overige deelnemers worden in de wacht gezet).
- 4. Druk op 💿 om de conferentie met alle deelnemers in één keer te beëindigen.

Als er tijdens een telefonische vergadering met minder dan vijf deelnemers een gesprek binnenkomt, kunt u dit nieuwe gesprek aannemen en deze deelnemer toelaten tot de telefonische *Conferentie* (als er al vijf deelnemers zijn, kunt u het gesprek wel aannemen maar niet toevoegen aan de vergadering).

# 3. Tekst invoeren

Tekst kan in bewerkingsdisplays worden ingevoerd op twee verschillende manieren: door middel van T9<sup>®</sup>tekstinvoer met voorspellingsfunctie of gewone tekstinvoer. De bediening van de beide invoermethoden wordt hieronder beschreven.

# T9<sup>®</sup>-tekstinvoer

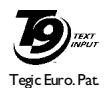

App. 0842463

T9<sup>®</sup>-tekstinvoer met voorspellingsfunctie is een intelligente bewerkingsmodus voor het invoeren van tekst op een mobiele telefoon. U kunt er sneller tekst mee invoeren door voorspellende

woordvoorstellen die afhankelijk zijn van de toetsen die u heeft ingedrukt. U drukt slechts eenmaal op de toets die overeenkomt met de desbetreffende letter om het gewenste woord te vormen. De ingetoetste letters worden door  $T9^{(0)}$  gecontroleerd en er wordt een desbetreffend woordvoorstel gedaan. Als er meerdere woorden beschikbaar zijn voor de gebruikte toetscombinatie, wordt het woord gemarkeerd dat u hebt ingevoerd: druk op  $\land$  /  $\checkmark$  of [-] om door de lijst te bladeren en druk op *OK* om het woord in te voegen.

# Hoe gebruik ik het?

De toetsen hebben de volgende functies:

z<sub>int</sub> tot Letters invoeren.

9<u>7</u>9

► I<u>s</u>∞

ОК

\_

# 6

\*+3

☐ 1>2>3 Door de lijst met voorgestelde of ▲ / woorden bladeren.

> Druk één van de drie toetsen in om het geselecteerde woord inclusief een spatie in te voegen.

Kort indrukken om teken voor teken te wissen, lang om alle tekst te wissen.

•.• Omschakeltoets: standaard-, kleine letters of HOOFDletters.

> Tabel met symbolen en leestekens bekijken. Vervolgens kunt u met ┌─ >> of • en • door de drie tabellen bladeren.

Omschakelen van T9<sup>®</sup> naar standaardtekstinvoer en naar de cijferinvoer.

#### Voorbeeld: het woord "Doek" invoeren:

- 2. Druk op ▲ of \_ om door de lijst te gaan en Doek te selecteren.
- Druk op on of om de selectie van het woord Doek te bevestigen.

#### Woordenboek

Wanneer het woord dat u wilt invoeren nog niet in het  $T9^{\circ}$ - woordenboek staat, kunt u het aan de database toevoegen. Druk op  $\boxed{-}$  1>2>3, om naar het eind van de lijst te scrollen totdat u een notitie heeft bereikt die knipperend wordt onderstreept

(\_ \_ \_ \_ \_).

Druk op Spelling om het venster voor de standaardtekstinvoer te openen. Voer het nieuwe woord zonder spatie in; gebruik daarvoor de verderop beschreven invoermethode en druk vervolgens op OK. U komt dan weer bij het bericht dat u aan het opstellen was en het nieuwe woord is reeds ingevoegd.

### Talen

U kunt tijdens het opstellen van een bericht de invoertaal wijzigen door de *in*-toets ingedrukt te houden. De beschikbare talen zijn afhankelijk van waar u uw mobiele telefoon heeft gekocht.

# Gewone tekstinvoer

Met de [+++]-toets wisselt u van de T9<sup>®</sup>- naar de standaardtekstinvoer. Bij deze methode moet u de toetsen meermaals indrukken om het gewenste teken weer te geven: de letter "h" is de tweede letter van de toets [+], zodat u twee keer hierop moet drukken om "h" in te voeren. Kort indrukken [-] Annuleren om één teken te wissen, lang om alle tekst te wissen.

#### Voorbeeld: het woord "Hond" invoeren

De toetsen hebben de volgende functies; zie onderstaande tabel.

| Kort drukken    |                                                                   | Lang<br>drukken |
|-----------------|-------------------------------------------------------------------|-----------------|
| l <sub>Ex</sub> | spatie 1 . , @ / : ; " ' ! ; ? ; # + -<br>* = % < > ( ) & £ \$ ¥€ | 1               |
| S unc           | a b c 2 à ä å æ ç                                                 | 2               |
| BCF 3           | d e f 3 é è $\Delta \Phi$                                         | 3               |

| Чан      | ghi4Γì                                                              | 4 |
|----------|---------------------------------------------------------------------|---|
| S JAL    | jkl5A                                                               | 5 |
| mm 6     | m n o 6 ñ ò ö                                                       | 6 |
| <b>B</b> | pqrs7 $\beta$ $\Pi$ $\Theta$ $\Sigma$                               | 7 |
| 8 TUV    | t u v 8 ü ù                                                         | 8 |
| 929      | $\mathrm{wxyz9\text{o}\Omega\Xi\Psi}$                               | 9 |
| 0.0      | Omschakeltoets: standaard-,<br>kleine letters of HOOFD-<br>letters. | 0 |

| # â | De symbool- en leesteken-<br>invoermodus oproepen.<br>Vervolgens kunt u met □<br>of • en • door de drie<br>tabellen bladeren. | Taal voor de<br>tekstin voer<br>wijzigen |
|-----|----------------------------------------------------------------------------------------------------|------------------------------------------|
| **3 | Omschakelen: van de T9 <sup>®</sup> -<br>naar de standaard- of cijfer-<br>invoer.                                             | Ook<br>overschakel<br>modus              |

# 4. Zakelijk

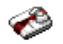

Dit menu biedt speciale functies en opties die u helpen ook onderweg altijd goed georganiseerd en geïnformeerd te blijven.

# Rekenmachine

Uw telefoon is voorzien van een ingebouwde rekenmachine voor de hoofdbewerkingen. De cijfers moeten worden ingevoerd via de cijfertoetsen en de operanden via de navigatietoets, zoals in de onderstaande tabel wordt weergegeven:

| Optellen              | Druk op de toets 🔸 of op 👀.              |
|-----------------------|------------------------------------------|
| Aftrekken             | Druk tweemaal op de toets • of op ***.   |
| Vermenig-<br>vuldigen | Druk driemaal op de toets 🔺 of<br>op 🍬 . |
| Delen                 | Druk viermaal op de toets 🔹 of<br>op 🐄.  |
| ls gelijk aan         | Druk op de toets of op 👘.                |

Een symbool bovenin de display geeft aan welke navigatietoetsen voor het invoeren van de operanden moeten worden ingedrukt.

Houd **e** ingedrukt voor de decimale punt. De calculator rekent tot twee cijfers achter de komma en rondt af naar boven.

# **Euro converter**

Met dit menu kunt een bedrag met de gewenste wisselkoers van de ene in de andere valuta omrekenen. U kunt van Lokaal naar Buitenland of omgekeerd omrekenen. Voer een koers in het veld Wisselkoers in en een bedrag, óf in het veld Lokaal óf Buitenland: het bedrag wordt automatisch berekend.

# Agenda

Via dit menu kunt u afspraken noteren, opslaan en beheren in uw agenda. Als het alarm van de agenda *Aan* staat (zie "Alarmsignaal" pagina 48), wordt u door een signaal gewaarschuwd wanneer een afspraak moet plaatsvinden.

De agenda deelt de geheugencapaciteit met andere functies (telefoonboek, fotoalbum, geluid, enzovoort). Als u het beschikbare geheugen van uw telefoon wilt controleren, selecteert u Multimedia > Geheugenstatus.

#### Een nieuwe afspraak maken

- Selecteer in het menu Afspraken de functie <<u>Nieuw</u>>, vervolgens het type afspraak dat u wilt maken (Vakantie, Vergadering, Takenlijst).
- Voer de begin- en de eindtijd in en geef de afspraak een naam (bijvoorbeeld "Vergadering met S.").
- 3. Stel een herinnering en een frequentie in: op het gekozen tijdstip gaat een alarm af.

De herinnering heeft alleen betrekking op Vergadering en Takenlijst. Deze tijd wordt bijgewerkt wanneer een tijdzone wordt overschreden (zie "Tijdzones" onderstaand).

#### Wis verleden

In dit menu kunt u afspraken uit het verleden verwijderen. Voer de begindatum (in het verleden of de toekomst) in waarvoor alle eerdere afspraken moeten worden verwijderd en druk tweemaal op OK om alle afspraken vóór deze datum te verwijderen.

Als u alle afspraken uit uw agenda wilt verwijderen, voert u een begindatum in die enige jaren in de toekomst ligt (bijvoorbeeld 31 december 2010), zodat alle afspraken voorafgaand aan die datum in één keer worden verwijderd.

#### Afspraken beheren

Selecteer een afspraak uit de lijst en druk op OK of op Opties om toegang te krijgen tot de onderstaand beschreven opties.

| Wissen              | Hiermee wist u de geselecteerde afspraak.                                                                |
|---------------------|----------------------------------------------------------------------------------------------------|
| Veran-<br>deren     | Hiermee wijzigt u de geselecteerde afspraak.                                                             |
| Verzend<br>via IrDA | Hiermee kunt u de geselecteerde<br>afspraak verzenden naar een ander<br>infrarood-compatibel apparaat.   |
| Verander<br>label   | Hiermee kunt u het toegewezen geluid<br>voor het agenda-alarm van de<br>geselecteerde afspraak wijzigen. |

Als u een herhaalde afspraak wijzigt, worden alle voorkomende gevallen van die afspraak gewijzigd.

### Afspraakoverzichten

De afspraken die in uw agenda zijn opgeslagen kunnen worden weergegeven in het *Dagoverzicht*, *Weekoverzicht* en *Maandoverzicht*. Selecteer het gewenste overzicht en druk op OK, waarna u met • of • naar de vorige of volgende dag, week of maand gaat.

# Tijdzones

Met dit menu kunt u zowel de lokale tijd als de tijd in een buitenlandse tijdzone van uw keuze instellen en weergeven. Let erop, wanneer u zowel de lokale tijd als de tijd van een andere tijdzone wilt zien, dat de geselecteerde achtergrond niet meer wordt weergegeven, maar door de standaardwereldklok wordt vervangen.

### Lokale instellingen

| Voer tijd in       | Hiermee kunt u de tijd instellen<br>door op de desbetreffende<br>toetsen te drukken.       |
|--------------------|--------------------------------------------------------------------------------------------|
| Tijdzone instellen | Druk op ▲ of op ▼ om<br>uw tijdzone te selecteren.                                         |
| Zomertijd          | Hiermee kunt u de zomertijd<br><i>Aan</i> of <i>Uit</i> zetten voor de lokale<br>tijdzone. |

# Tijdzones

Activeer deze optie, wanneer u zowel uw lokale tijd als de tijd van een andere tijdzone in de inactieve stand wilt laten weergeven. Met de toesten • en • kunt u deze optie *Aan* of *Uit* zetten. In de instelling *Aan* kunt u de gewenste tijdzone met het menu *Wissel lok. en btnl.* weergeven.

# Wissel lokale en buitenlandse tijdzone

Om de lokale en buitenlandse tijdzone weer te geven en omgekeerd.

#### Instellingen buitenland

| 2e Tijdzone<br>instellen | Druk op 🔺 of op 🔻 om de tijdzone te selecteren. |
|--------------------------|-------------------------------------------------|
| <mark>Zomertijd</mark>   | Hiermee kunt u de zomertijd Aan of              |
| (2e tijdzone)            | <i>Uit</i> zetten voor de tweede tijdzone.      |

De instellingen van het alarm, de aankondigingen van afspraken en geprogrammeerde afspraken zijn onafhankelijk van de tijdzone. Wanneer u het wekalarm of een afspraak in tijdzone A op 9:00 AM heeft ingesteld, zal het alarm ook om 9:00 AM klinken, ook al is er tussentijds naar tijdzone B overgeschakeld.

# Spraakmemo

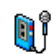

In dit menu kunt u opnames maken met een lengte van ca. 12 minuten, afhankelijk van de geheugenstatus (zie "Geheugenstatus" pagina 19). Selecteer *<Nieuw>* om met opnemen te beginnen. Het venster *Spraakmemo* verschijnt evenals een schuifbalk die het opnameverloop aangeeft. Druk ter afsluiting op – *Opslaan* om de opname te beëindigen. U kunt dan óf een eigen naam voor de nieuwe opname invoeren óf de voorgestelde standaardnaam met *OK* bevestigen. Vervolgens keert u terug naar de lijst met beschikbare opties voor deze nieuwe opname.

Druk op Vorige om de lijst met alle opnames op te roepen. Wanneer u een spraakmemo-bestand selecteert, wordt dit automatisch in een herhalende bewerking afgespeeld. Druk op OK om de opties op te roepen. U kunt de Memo afspelen, Hernoemen of Wissen, Instell. als beltoon, Als SMS/MMS beltoon of het Geluid instellen. U kunt de memo ook per e-mail, infrarood of MMS verzenden.

Een knipperend waarschuwingsteken maakt u erop attent, dat de opname binnenkort de maximaal toegestane opnameduur beeft bereikt. Wanneer u de opname niet beëindigt, verschijnt er een rood envelopje als aanwijzing dat de opname te lang is en niet via MMS verzonden kan worden.

# Wekker

Uw mobiele telefoon is voorzien van een geïntegreerde wekker met een wekalarmherhaling. U kunt drie verschillende alarmtijden instellen en ook selecteren of u de herhaling van het wekalarm wilt instellen. Ga als volgt te werk om de wekker in te stellen:

- 1. Selecteer een alarm en de instelling Aan.
- 2. Voer vervolgens de tijd in en druk op OK.
- 3. Selecteer vervolgens de frequentie: Eens, Dagelijks, Op werkdagen.
- Selecteer tot slot het type wekalarm: de Zoemer of een melodie uit het muziekalbum en druk op OK.

Herhaal bovenstaande stappen om andere alarmtijden in te stellen.

Het alarm wordt ook geactiveerd als uw mobiele telefoon uit staat en/of als het belvolume op Stil staat. Wanneer het alarm afgaat, drukt u op een willekeurige toets om het af te zetten of sluit de telefoon (behalve wanneer de sluimermodus geactiveerd is, zie onderstaand).

#### Sluimermodus

Hiermee zet u de sluimermodus *Aan* of *Uit*. Wanneer het alarm afgaat en de sluimermodus *Aan* staat:

- Druk een willekeurige toets in (behalve <u>Stoppen</u>) om het alarm tijdelijk uit te schakelen of sluit de telefoon. Na ca. 7 minuten zal het wekalarm worden herhaald.
- Druk op <u>Stoppen</u> om het alarm en de herhaling van het wekalarm te beëindigen.

De sluimermodus wordt automatisch uitgeschakeld nadat het alarm negen keer is herhaald.

De instellingen voor de sluimermodus worden toegepast op alle ingestelde alarmtijden.

# Infrarood

Uw mobiele telefoon heeft een infrarode poort waarmee u gegevens via een draadloze verbinding kunt verzenden naar of ontvangen van andere infrarood-compatibele apparaten (bijvoorbeeld een andere mobiele telefoon, een computer, een PDA, enzovoort).

Bestanden die auteursrechtelijk zijn beschermd, kunnen niet worden verzonden. Wanneer u verbinding maakt met een pc, moet u ervoor zorgen dat de infraroodoptie is ingeschakeld.

# Positie van apparaten

Alvorens gegevens tussen twee apparaten uit te wisselen, moet het apparaat juist worden geplaatst ten opzichte van elkaar. Zorg dat:

- de infrarood-poorten naar elkaar zijn gericht,
- de apparaten op maximaal 50 cm afstand van elkaar staan,
- de infrarood-straal niet wordt geblokkeerd.

# Gegevens verzenden

Als u via infrarood gegevens wilt verzenden van af uw mobiele telefoon, moet u eerst het gewenste item selecteren: wanneer u een afbeelding, een geluid, een naam of een afspraak selecteert, krijgt u vervolgens via een submenu toegang tot de optie Verzend via infrarood.

Het item wordt automatisch verzonden wanneer de telefoon kan communiceren met een ander infraroodcompatibel apparaat. Er worden berichten op de display weergegeven, zodat u de procedure kunt uivoeren.

De verzending wordt geannuleerd als de telefoon geen ander apparaat kan vinden voordat de time-out is bereikt, als de infraroodverbinding wordt verbroken als u het proces annuleert.

## Gegevens ontvangen

Wanneer u Ontvangen selecteert kan uw telefoon een item ontvangen en wacht totdat het andere infraroodapparaat de gegevens verzendt. Net zoals bij het verzenden van gegevens, verschijnen op de display meldingen die het verzendverloop weergeven.

De ontvangst wordt geannuleerd wanneer de telefoon geen verbinding kan maken met een ander apparaat voordat de time-out is bereikt, wanneer de infraroodverbinding wordt verbroken, wanneer het verzonden bestand te groot is of wanneer u het proces annuleert.

### Ontvangen gegevens opslaan

Er verschijnt een melding, dat u een nieuw bestand heeft ontvangen. Druk op OK om toegang te krijgen tot de onderstaand beschreven opties.

- *Opslaan* Hiermee slaat u de gegevens op, eventueel kunt u het bestand hernoemen.
- Tonen De informatie over de ontvangen gegevens weergeven.
- Verwijderen De ontvangen gegevens afwijzen.

# AutoSwitch aan/uit

Met deze twee afzonderlijke menu's kunt u instellen, dat uw mobiele telefoon automatisch in- of uitschakelt op de vooraf ingestelde tijden. U kunt daardoor de stand-bytijd van de batterij verhogen (bijv. gedurende de nacht), wanneer u op vastgestelde tijden niet gestoord wilt worden en uw telefoon vervolgens weer automatisch inschakelt.

Voor het instellen van AutoSwitch aan selecteert u de optie en drukt u op OK. Selecteer Aan en druk op OK. Voer een tijd in waarop de telefoon automatisch zal worden ingeschakeld en druk op OK. Selecteer de gewenste frequentie uit Eens, Dagelijks of Op werkdagen en druk op OK. Er verschijnt een bericht om het activeren te bevestigen.

# Diensten +

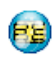

Dit menupunt is gereserveerd voor operatorspecifieke diensten. Voor meer informatie over deze diensten kunt u contact opnemen met uw netwerkaanbieder.

# 5. Multimedia

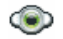

# Geheugenstatus

Via dit menu kunt u het beschikbare geheugen van uw telefoon in procenten weergeven. Het geheugen wordt door verschillende functies gedeeld: afbeeldingen, geluiden, opgenomen memo's en spraaklabels voor spraakgestuurd kiezen, berichten die u hebt opgeslagen op de telefoon, gegevens in het telefoonboek en de agenda, spelletjes, enzovoort.

Druk op OK om de status van het geheugen te controleren. In de display wordt weergegeven welk percentage van het geheugen vrij is en het totale geheugen van de telefoon in kilobytes (kB). Druk nogmaals op OK en open de uitgebreide lijst met het geheugen dat door elke functie wordt gebruikt.

Uw mobiele telefoon wordt geleverd met veel geluiden en afbeeldingen. U kunt alleen geluiden of afbeeldingen verwijderen uit de mappen *Mijn Melodie*, *Mijn afbeeldingen* of *Mijn foto*'s, bijvoorbeeld om geheugen vrij te maken voor uw eigen geluiden en afbeeldingen.

Als de melding Lijst vol verschijnt als u een nieuw item

opslaat of u geheugenruimte wilt vrijmaken, moet u een item verwijderen om een nieuw item te kunnen creëren of toe te voegen.

# Links

Met dit menu heeft u toegang tot vooraf ingestelde WAP-links. Selecteer een link en druk op 🗁 Kies om de verbinding te starten.

# Muziekalbum

- Via dit menu kunt u de geluidsbestanden die op uw mobiele telefoon zijn opgeslagen, beluisteren. De opties zijn:
- <Meer...> Om de WAP-toepassing te starten en nieuwe geluidsbestanden te downloaden.
- Bekijk alle Om al uw geluidsbestanden in een lijst op te roepen.
- Mijn Melodie Om de gedownloade geluidsbestanden op te roepen.

Beveiligde Melod.

Om de lijst d.m.v. copyright beschermde proefmelodieën op te roepen. Beveiligde Melod. kunnen niet worden verzonden of gewist.

| Spraak- |  |
|---------|--|
| memo's  |  |

Om de lijst met spraakmemo's op te roepen.

Zodra u een lijst heeft opgeroepen, kunt u een geluidsbestand selecteren en op OK drukken om toegang te krijgen tot de onderstaande opties:

Verzenden per... Het geselecteerde geluidsbestand verzenden via *E-mail* (zie pagina 36), via *Infrarood* (zie pagina 17) of MMS (zie pagina 38). Let erop, dat geluidsbestanden uit de map *Spraakmemo's* niet per MMS kunnen worden verzonden.

Instellen als Het geselecteerde geluid instellen als beltoon.

Als SMS/ MMS beltoon Hiermee stelt u het geselecteerde geluid in als SMS/MMS alarm. Deze optie moet in het menu Instellingen > Geluiden worden geactiveerd (zie pagina 48).

| Hernoem                  | Hiermee kunt u het geselecteerde geluidsbestand <i>hernoemen</i> .                  |
|--------------------------|-------------------------------------------------------------------------------------|
| Wissen /<br>Alles wissen | Het geselecteerde geluidsbestand<br>wissen of alle bestanden in één keer<br>wissen. |

# Fotoalbum

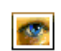

Met dit menu kunt de u de foto's die in uw telefoon zijn opgeslagen bekijken en wijzigen. De opties staan onderstaand beschreven.

Afbeeldingen moeten de juiste omvang en indeling hebben om te kunnen worden opgeslagen en correct te kunnen worden weergegeven op uw mobiele telefoon. Zie "Instellingen" pagina 58 voor meer bijzonderheden.

Meer...> Om de WAP-toepassing op te roepen en nieuwe beeldbestanden te downloaden. Voor meer bijzonderheden, zie pagina 30.

Bekijk alle Om al uw beeldbestanden in een lijst op te roepen.

Mijn foto's Om de foto's op te roepen die met de ingebouwde camera gemaakt zijn.

MijnOm de afbeeldingen op te roepen dieafbeel-u op uw mobiele telefoon heeftdingenontvangen.

Besch. Om de lijst met beschermde afbeel- proefafbeeldingen op te roepen.

dingen Besch. afbeeldingen kunnen niet worden verzonden of gewist.

*Iconen* Om de lijst met gedownloade iconen op te roepen.

Binnen de mappen worden de afbeeldingen als tekstlijst weergegeven. Selecteer een afbeelding en druk op • om de afbeelding weer te geven. Met *OK* heeft u toegang tot de onderstaand vermelde menu-opties.

Verzenden per... Het geselecteerde bestand verzenden via E-mail (zie pagina 36), via Infrarood (zie pagina 17) of MMS (zie pagina 38). Let erop, dat door copyright beschermde afbeeldingen niet kunnen worden verzonden.

Instellen als achtergrond

Hiermee stelt u de geselecteerde afbeelding in als achtergrond.

Wijzig foto

 Tekst toevoegen Gebruik dit menu om de volgende opties op te roepen:

Tekst toevoegen aan de geselecteerde afbeelding. Voer de tekst in het invoervenster in en druk op *OK*. Gebruik de navigatietoetsen om de tekst op het scherm te verplaatsen: druk kort om de tekst één pixel te verplaatsen en lang om de tekst vijf pixels te verplaatsen.

Druk op - Vorige om terug te gaan naar de teksteditor, of druk op OK om te bevestigen en naar de volgende optie te gaan.

- *Afbeelding* Een frame of pictogram toevoegen aan de geselecteerde afbeelding.
  - Wissen... De laatste wijziging van de afbeelding wissen of via Alles wissen alle wijzigingen in een keer ongedaan maken. Druk op Vorige om te wijzigen of op OK om te bevestigen.
- *Opslaan* De afbeelding opslaan met alle toegepaste wijzigingen.

- De geselecteerde afbeelding ver- Verzenden zenden via Infrarood, E-mail of MMS
- Draaien Gebruik deze optie om de geselecteerde afbeelding - 90 graden, + 90 graden of + 180 graden te draaien
- Bekiiken Om het geselecteerde bestand weer te geven.

Eigen-Om de eigenschappen weer te geven schappen (grootte, opmaak, resolutie. enzovoort).

Hernoem De geselecteerde afbeelding hernoemen

Wissen / Het geselecteerde bestand wissen of alle bestanden in één keer wissen. Alles wissen

> Afbeeldingen in de map Besch. afbeeldingen kunnen noch worden verzonden noch worden gewist.

#### Demo

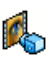

Dit menu speelt een korte videoclip af. Deze menu-optie is ook beschikbaar, wanneer u nog geen SIM-kaart heeft geplaatst.

# **TV Slideshow**

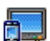

Met deze functie kunt u de afbeeldingen in het Fotoalbum weergeven (automatisch in een diavoorstelling, of handmatig één voor één) op het display van uw telefoon of op een tvbeeldscherm behulp met van een TVverbindingskabel (TV Link).

TV Link zal niet altijd met uw product zijn meegeleverd. In dat geval moet u deze accessoire apart aanschaffen. Zie "Originele Philips-accessoires" pagina 73 voor meer informatie.

# Handmatig

Met deze functie kunt u de afbeeldingen handmatig weergeven. Navigeer door de lijst afbeeldingen door op ▲ of op ▼ . Druk op ▶ om de grafische weergave in volledig scherm in te schakelen en naar de tv te zenden en druk op 🔹 om terug te gaan naar de lijst. Wanneer u een afbeelding heeft geselecteerd, drukt u op OK of Kies om de rotatie-opties te openen (90° of 180°).

# Automatisch

Met dit menu kunt u de afbeeldingen automatisch als diavoorstelling weergeven.

 Selecteer de waarde die zal worden toegepast tussen elke afbeelding van de diavoorstelling (10, 15 of 20 seconden) en druk op OK of op C Kies. 2. In de lijst die verschijnt, selecteer de afbeeldingen van uw keuze, door te drukken op

• of • . Selecteer <Weg/Aanvink.> om de selectie van alle afbeeldingen in een keer ongedaan te maken.

3. Druk op OK om de diavoorstelling te starten en op vorige om de voorstelling te stoppen.

In beide modi wordt de laatstgemaakte selectie automatisch opgeslagen en kan diverse malen achter elkaar worden afgespeeld, zelfs als u het menu TV Slideshow hebt verlaten.

# 6. Entertainment

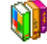

# WAP

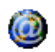

Via dit menu hebt u toegang tot de diensten die bij uw netwerk worden geleverd, zoals nieuws, sport, weer, enzovoort.

Uw mobiele telefoon is mogelijk vooraf geconfigureerd. Wanneer dit niet het geval is kunnen de toegangsparameters "radiografisch" worden ingesteld via de club Philips website. Surf eerst naar www.club.philips.com, zoek uw land uit, en vervolgens Inhoud Mobiel > Andere Diensten > WAP. Let erop, dat deze dienst niet beschikbaar is, wanneer uw land en/ of mobiele telefoon niet in de lijst vermeld staat. Is dit het geval, informeer dan bij uw netwerkaanbieder.

Om een WAP-sessie te starten, selecteert u Operator > WAP > Startpagina.

- Met ▲ of
- Hiermee navigeert u binnen de on line pagina's.

Druk op of of op - Kies

Hiermee selecteert u een gemarkeerd item.

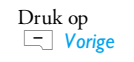

Hiermee keert u terug naar de vorige pagina.

Druk op 💿 of selecteer Opties > Afsluiten

Hiermee beëindigt u de WAPsessie.

De mobiele telefoon maakt verbinding met het netwerk op basis van de Toegangsinstellingen die u hebt gedefinieerd in het menu Instellingen > Network (zie pagina 50). Wanneer er sprake is van een verbindingsfout verschijnt op de display Ga naar menu: druk op of copties om de WAPopties op te roepen (zie pagina 26).

# Startpagina

Dit is de koppeling naar de eerste WAP-site die wordt geopend wanneer u een WAP-sessie start. In de meeste gevallen is dit menu-item vooraf gedefinieerd en wordt rechtstreeks verbinding gemaakt met de WAP-introductiepagina van uw netwerkaanbieder. Zie "Opties" pagina 26 als u deze standaardintroductiepagina wilt wijzigen.

#### Favorieten

In dit menu kunt u uw favoriete adressen van WAPsites opslaan, hernoemen en snel openen via de lijst. Druk tijdens het navigeren op <u> Opties</u> en selecteer vervolgens *Favorieten*: de velden naam en URL worden automatisch ingevuld met de informatie van de pagina waarin u navigeert.

Selecteer Voeg favoriet toe en begin met het invoeren van de nieuwe naam om het editorscherm te laten verschijnen. Druk op (m) en ga op dezelfde manier te werk om het URL-adres in te voeren.

In het menu Beheer Favorieten kunt u de geselecteerde favoriet Verwijderen of Bewerken.

#### Voer adres in

In dit menu kunt u adressen van WAP-sites invoeren waarna u er rechtstreeks verbinding mee kunt maken door het adres te selecteren (een snelle manier om WAP-adressen te openen zonder dat u deze als favoriet opslaat).

Alle adressen die u in dit menu invoert en waarmee u minimaal één keer verbinding maakt, worden in een lijst weergegeven. Selecteer één van de items en druk op m om opnieuw verbinding te maken met de desbetreffende pagina. U hoeft nu niet meer het volledige adres in te voeren.

### Instellingen

Om WAP-pagina's te kunnen oproepen moet u eerst WAP-toegangsprofielen aanmaken.

#### Profiel kiezen

Hier kunt u een van de beschikbare profielen selecteren en de verbindingsinstellingen voor elk profiel definiëren.

Alle hieronder beschreven verbindingsinstellingen zijn van toepassing op het geselecteerde profiel.

#### Browseropties

Met deze optie kunt u het downloaden van afbeeldingen die aan WAP-pagina's zijn toegevoegd, in- of uitschakelen.

Wanneer u Uit selecteert, neemt de algemene downloadsnelheid van de bekeken pagina's toe.

#### **Profiel hernoemen**

Hiermee kunt u het huidige geselecteerde profiel hernoemen (begin met het invoeren van de nieuwe naam om het editorscherm te laten verschijnen).

#### Cache

Hiermee kunt u het gedeelte van het geheugen van de telefoon leegmaken waarin de pagina's worden opgeslagen die tijdens een WAP-sessie zijn bekeken.

#### Cookies

Om de functie cookies verzenden te activeren met *Inschakelen* of om de lijst met ontvangen cookies te *Verwijderen*.

#### Netwerk

- Startpagina: U kunt hier de naam en het adres van de startpagina wijzigen (begin met het invoeren van de nieuwe naam zodat het editorscherm verschijnt).
- Met Netwerktoegang kunt u een van de gegevensprofielen selecteren die zijn gedefinieerd in Instellingen > Toegangsinstellingen (zie pagina 50).
- Met Drager kunt u het type netwerk selecteren dat door het profiel wordt gebruikt om een verbinding tot stand te brengen (zie pagina 50).
- Via Proxyserver en Proxy-poort kunt u het gatewayadres en poortnummer definiëren dat door het geselecteerde profiel wordt gebruikt om een WAPverbinding tot stand te brengen.
- Beveiliging: Hiermee geeft u de lijst geïnstalleerde Certificaten voor beveiliging weer (vervolgens kunt u de details weergeven of het certificaat verwijderen), de Sessie-informatie of het Huidige certificaat.

#### Push-postvak-IN

In dit menu kunt u de berichten lezen en beheren die automatisch naar u zijn verzonden door het netwerk en/of uw aanbieder. Op het display kan een rood "@" verschijnen om u erop te wijzen dat u een nieuw WAP-bericht hebt ontvangen. Druk op  $\square$  of op  $\square$  Lezen om het bericht te lezen of op  $\square$  Vorige om terug te keren naar de inactieve stand.

Push-berichten bevatten URL-links om snel toegang te krijgen tot de desbetreffende WAP-diensten: eenmaal klikken op de link verbindt u met de WAPpagina. U kunt dan door de pagina's bladeren of multimediabestanden naar uw telefoon downloaden.

Wanneer de capaciteit van uw WAP push inbox verbruikt is, wordt u door middel van een melding verzocht berichten in het WAP > Push postvak IN te wissen.

#### Opties

Druk tijdens het navigeren op 🗔 Opties om toegang te krijgen tot:

- Startpagina Hiermee opent u de standaardintroductiepagina.
- Vorige Hiermee gaat u terug naar de vorige pagina die u hebt bekeken.
- Doorsturen Hiermee gaat u naar de volgende pagina die u hebt bekeken.

| Verversen                                                            | Hiermee wordt de huidige pagina<br>opnieuw geladen vanaf de<br>oorspronkelijke server.                    |
|----------------------------------------------------------------------|----------------------------------------------------------------------------------------------------|
| lnst. als<br>startpagina                                             | Hiermee kunt u de WAP-pagina die<br>u op dat moment bekijkt, instellen als<br>standaardintroductiepagina. |
| Opslaan<br>als                                                       | Hiermee kunt u afbeeldingen die zijn<br>ingesloten op de pagina's opslaan in<br>het Fotoalbum.            |
| Afsluiten                                                            | Hiermee beëindigt u de WAP-sessie.                                                                        |
| Favorieten<br>Voer adres<br>in<br>Instellingen<br>Push<br>postvak IN | Meer bijzonderheden m.b.t. deze<br>opties vindt u op pagina 24.                                           |

# **Brick** game

 Bij dit spel moet de stenen muur met een bal omver worden gegooid. Wanneer alle stenen kapot zijn gegooid, gaat u door naar het volgende level.

U speelt het spel met de volgende toetsen:

| ۹۰۰ en ۲۰۰ | Om naar links of rechts te bewegen.                                                                                                 |
|------------|----------------------------------------------------------------------------------------------------|
| *** en #** | Het spel beginnen door de bal<br>naar links of naar rechts te gooien.                                                               |
| 0.0        | Het spel maximaal twee minuten<br>stopzetten (daarna keert de display<br>terug naar de inactieve stand en is<br>het spel verloren). |

# In-Fusio

Uw mobiele telefoon is bij levering reeds voorzien van het In-Fusio spelbeheer en biedt u de mogelijkheid, spelletjes te downloaden en te spelen. De toegang tot deze dienst hangt af van uw abonnement en in welk land u uw mobiele telefoon gebruikt.

# Flits

Het flitslicht aan de achterzijde van de telefoon gedurende 10 seconden activeren met *In 10 seconden* of *Uits*chakelen.

# Java

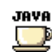

Uw mobiele telefoon is uitgerust met de Javaomgeving, zodat u Java-toepassingen zoals spelletjes kunt downloaden van het netwerk.

Wanneer u Java voor de eerste keer oproept, wordt u d.m.v. een melding geïnformeerd dat de installatie en configuratie van Java enkele minuten kan duren. Dit vindt eenmalig plaats.

#### Instellingen

Zodra Java is geïnstalleerd kunt u met de configuratie beginnen.

#### Autostart

Hiermee zet u Autostart JAVA *Aan* of *Uit*. Wanneer *Aan* is geselecteerd, worden JAVA-toepassingen direct na de installatie automatisch gestart.

#### Netwerktoegang

- Drager
- Hier kunt u het type netwerk selecteren dat wordt gebruikt bij het maken van een verbinding, en de bijbehorende instellingen configureren.
- GSM of GPRS: uw mobiele telefoon gebruikt alleen het GSM- of GPRSnetwerk voor e-mailverbindingen.

 GPRS eerst: uw mobiele telefoon probeert eerst verbinding te maken met het GPRS-netwerk en vervolgens met het GSM-netwerk als het GPRS-netwerk op dat moment niet beschikbaar is.

Als u bovengenoemde optie selecteert, moet u de GSM- en GPRS-instellingen hebben geconfigureerd. Zie pagina 50 voor meer informatie.

- Netwerkaccount Hiermee kunt u een van de gegevensprofielen selecteren die zijn gedefinieerd in Instellingen > Netwerk > Toegangsinstellingen (zie pagina 50).
- DNS Hier voert u het DNS-adres in van het adres externe gegevensnetwerk waarmee u verbinding wilt maken.

### Java toepassingen

- Wanneer u dit menu voor de eerste keer oproept, drukt u op COK om de startfunctie aan te maken. Dit kan enkele minuten duren.
- 2. Nadat u in het JAVA-venster bent teruggekeerd, kunt u:

- met m de inhoud van de Standaard-map oproepen en vervolgens op — Menu en Kies drukken om de opgesomde spelletjes te spelen.
- of op 
   Menu drukken om de opties op te roepen waarmee u nieuwe mappen kunt aanmaken en beheren.
- 3. Selecteer *Installeren* om de gedownloade JAVAspelletjes op uw mobiele telefoon te installeren: u

moet altijd eerst de installatie uitvoeren voordat u met een spel kunt beginnen.

 Druk op Afsluiten, wanneer u de JAVAtoepassing wilt beëindigen of op Devenue om de lijst met beschikbare opties op te roepen.

Op uw mobiele telefoon kunnen meldingen over 'MIDlets' verschijnen. MIDlets zijn JAVAtoepassingen of spelletjes.
# 7. WAP

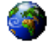

Via dit menu hebt u toegang tot de diensten die bij uw netwerkaanbieder worden aangeboden, zoals nieuws, sport, weer, enzovoort.

Uw mobiele telefoon is mogelijk vooraf geconfigureerd. Wanneer dit niet het geval is kunnen de toegangsparameters "radiografisch" worden ingesteld via de club Philips website. Surf eerst naar www.club.philips.com, zoek uw land uit, en vervolgens Inhoud Mobiel > Andere Diensten > WAP. Let erop, dat deze dienst niet beschikbaar is, wanneer uw land en/ of mobiele telefoon niet in de lijst vermeld staat. Is dit het geval, informeer dan bij uw netwerkaanbieder.

Om een WAP-sessie te starten, selecteert u dit menu en drukt u op  $\Box$  Kies of op OK om de verbinding tot stand te brengen. Met • of

Hiermee navigeert u binnen de on-line pagina's.

Druk op of of op - Kies

Druk op

Druk op 💿 of selecteer Opties > Afsluiten

Hiermee selecteert u een gemarkeerd item.

Hiermee keert u terug naar de vorige pagina.

Hiermee beëindigt u de WAPsessie.

De mobiele telefoon maakt verbinding met het netwerk op basis van de Toegangsinstellingen die u hebt gedefinieerd in het menu Instellingen > Netwerk (zie pagina 25). Wanneer er sprake is van een verbindingsfout verschijnt op de display Ga naar menu: druk op 🔄 of op 🚍 Opties om de WAPopties op te roepen (zie pagina 26).

Bijzonderheden over de instellingen vindt u onder "WAP" pagina 24.

# 8. Berichten

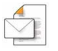

#### Instellingen

#### Mijn woordenboek

Met deze functie kunt u het T9<sup>®</sup>-woordenboek uitbreiden; dit woordenboek ondersteunt u bij het invoeren van berichten. Uitgebreide informatie over de tekstinvoer met T9<sup>®</sup> vindt u onder "T9®tekstinvoer" pagina 10. Selecteer <*Nieuw>* om een nieuw woord in te voeren en op te slaan of <*Alles wissen>* wanneer u de gehele inhoud van het woordenboek wilt wissen.

#### SMS

Beantwoordpad Wanneer deze optie Aan staat kan het nummer van uw SMS-centrum met het bericht worden meegestuurd. De ontvanger van uw bericht kan dan antwoorden via uw SMS-centrum in plaats van zijn of haar centrum. Hiermee verhoogt u de verzendsnelheid. Deze functie is afhankelijk van uw abonnement. Afleverrapport Wanneer deze optie Aan staat kunt u via een SMS worden geïnformeerd of uw SMS is ontvangen of niet. Deze functie is afhankelijk van uw abonnement.

Automatisch opslaan SMS SMScentrum

Hand-

tekening

Wanneer deze optie Aan staat worden alle verzonden berichten automatisch in de Inbox opgeslagen.

Uw standaard SMS-centrum selecteren. Als dit niet beschikbaar is op de SIM-kaart, moet u het nummer van uw SMS-centrum invoeren.

In de instelling *Aan* kunt u een handtekening aan het eind van een bericht toevoegen. U kunt de handtekening *bewerken*, veranderen of opslaan. Geldigheidsperiode Opgeven hoe lang uw berichten in uw SMS-centrum bewaard moeten blijven. Dit is handig wanneer de ontvanger geen verbinding heeft met het netwerk (en uw bericht dus niet onmiddellijk kan ontvangen). Deze functie is afhankelijk van uw abonnement.

#### MMS

Via dit menu kunt u één van de beschikbare MMSprofielen Activeren, Veranderen of hernoemen met Hernoem. Uw mobiele telefoon is mogelijk vooraf geconfigureerd. Om de instellingen te wijzingen, selecteert u in de lijst een MMS-profiel en vervolgens Veranderen om de onderstaande instellingen op te roepen.

#### Applicatie-instellingen

Download \ fout Stelt u in staat te kiezen uit:

• Handmatig: u maakt handmatig verbinding met de server door een aankondiging te selecteren in de Inbox, Lees te selecteren om te downloaden, en vervolgens Afspelen.  Automatisch: nieuwe MMS worden direct in het Inbox geplaatst. Selecteer de MMS en druk op 
 om deze af te spelen.

Tijdens roaming is deze modus uitgeschakeld.

Geldigheidsperiode Hiermee selecteert u hoe lang uw MMS op de server wordt bewaard, van <u>Een uur</u> tot maximaal <u>Een week</u>. Dit is handig wanneer de ontvanger geen verbinding heeft met het netwerk (en uw bericht dus niet onmiddellijk kan ontvangen).

Lees Rapport

Met deze optie kunt u via een SMS worden geïnformeerd over een statuswijziging van het MMSbericht (of het bericht is gelezen dan wel verwijderd). U kunt deze optie hier Aan of Uit zetten.

| Aflever-<br>raþþort | Hiermee zet u deze optie Aan of Uit.<br>U kunt dan via een SMS worden<br>geïnformeerd of uw MMS is<br>ontvangen of niet.                       |
|---------------------|----------------------------------------------------------------------------------------------------|
| Auto opslaan        | Hiermee zet u de optie voor het<br>automatisch opslaan van verzonden<br>berichten in het menu <i>Postvak uit</i><br><i>Aan</i> of <i>Uit</i> . |
| Dia tijdsduur       | Hiermee selecteert u de tijdsduur<br>tussen elke dia van de MMS.                                                                               |
| Verberg ID          | Uw identiteit aan ontvangers van<br>uw MMS Altijd verbergen of Nooit<br>verbergen (bijv. uw telefoon-<br>nummer).                              |
| Beperk              | Deze optie kan worden Aan- of                                                                                                    |

Be **bubliciteit** Uitgezet. In de instelling Aan u minder reclameontvangt berichten via het netwerk.

#### Netwerk-instellingen

Netwerk-Om een verbindingsprofiel te kiezen uit de profielen die u hebt ingesteld toegang (zie "Toegangsinstellingen" pagina 50).

#### Drager

Hiermee selecteert u het type netwerk dat wordt gebruikt om een verbinding te starten: GSM, GPRS of GPRS eerst

Om het MMS-adres in te voeren van de server waarmee u verbinding

Om de IP- en poortnummers van de

MMScentrum

maakt.

Gateway adres Gateway boort

gateway van de server in te voeren.

#### F-mail

Via dit menu kunt u éen van de beschikhare emailprofielen Activeren, Veranderen of hernoemen met Hernoem. Uw mobiele telefoon is mogelijk vooraf geconfigureerd. Om de instellingen te wijzingen, selecteert u in de lijst een e-mailprofiel en vervolgens Veranderen om de onderstaande instellingen op te roepen.

Wanneer er reeds een e-mailaccount vooraf is ingesteld, kunnen deze instellingen geblokkeerd zijn, hernoemen is dan niet mogelijk.

#### Netwerktoegang

Voordat u uw e-mails kunt weergeven, moet u eerst uw internettoegang aanmaken.

#### GSM-instellingen

Wanneer u voor de internettoegang gebruik maakt van een GSM-verbinding, kiest uw mobiele telefoon het door uw operator beschikbaar gestelde nummer en verzendt en ontvangt de gegevens via deze verbinding, zoals bijv. bij een kiesverbinding van een PC. De GSM-toegangsparameters worden in de onderstaande tabel beschreven.

 

 Telefoon nummer
 Dit is het nummer dat uw mobiele telefoon kiest om de verbinding tot stand te brengen. Selecteer eerst ISDN (Integrated Service Digital Network) of Analoog (afhankelijk van uw netwerkaanbieder) en voer vervolgens het Telefoonnummer in dat u van uw netwerkaanbieder hebt ontvangen.

Login & Het login-adres en het wachtwoord dat Wachtwoord de netwerktoegang beschikbaar zijn gesteld. Autom. verbrek en Voer een waarde voor de duur van de inactiviteit in, waarna de telefoon de verbinding automatisch verbreekt (wanneer er een verbinding bestaat). De waarde moet groter zijn dan 30 seconden.

#### **GPRS-instellingen**

Het gebruik van GSM komt overeen met een kiesverbinding met internet, een GPRS-verbinding is vergelijkbaar met breedband. GPRS (of Global Pocket Radio Service) is een protocol voor de snelle overdracht van gegevens via mobiele telefonie.

Om een GPRS-toegang aan te maken heeft u mogelijkerwijs een gebruikersnaam en een wachtwoord nodig; sommige GPRS-toegangen functioneren ook zonder deze instellingen. De APN (of Access Point Name) is noodzakelijk.

#### Drager

Met deze menu-optie kunt u selecteren hoe er een internet-verbinding moet worden opgebouwd.

- GSM: uw mobiele telefoon gebruikt alleen het GSM-netwerk voor e-mailverbindingen.
- GPRS: uw mobiele telefoon gebruikt alleen het GPRS-netwerk voor e-mailverbindingen.
- GPRS eerst: uw mobiele telefoon probeert eerst verbinding te maken met het GPRS-netwerk.

Wanneer het GPRS-netwerk niet beschikbaar is, zal het verbinding maken met het GSM-netwerk. Om ervoor te zorgen dat deze functies kunnen worden gebruikt, moet u eerst de desbetreffende instellingen hebben ingevoerd.

#### E-mailserver

De instellingen configureren die nodig zijn voor het maken van een verbinding met de e-mailserver.

| Wacht-<br>woord | Het wachtwoord voor de toegang tot<br>uw e-mailaccount.                                                                                                    |
|-----------------|----------------------------------------------------------------------------------------------------|
| E-mail<br>adres | Uw e-mailadres.                                                                                                    |
| SMTP<br>adres   | Het Simple Mail Transport Protocol<br>(SMTP) adres. Dit is het adres van de<br>server voor uw uitgaande mails, in de<br>regel in het formaat zoals bijv.<br>smtp.yourmail.com. |
| POP3<br>adres   | Het Post Office Protocol (POP) adres.<br>Dit is het adres van de server voor uw<br>inkomende mails, in de regel in het<br>formaat zoals bijv. pop3.yourmail.com.               |
| Larin           | I I at la sin a dura (af da a chandhainn a an)                                                                                                    |

Login Het login-adres (of de gebruikersnaam) om toegang te krijgen tot uw emailaccount. De POP 3- en SMTP-adressen krijgt u van uw emailprovider.

Wanneer u voor uw e-mailtoegang gebruik wilt maken van een GPRS-verbinding, moet u eventueel de SMTP-server van de netwerkaanbieder van uw mobiele telefoon gebruiken om e-mails te verzenden.

#### Geavanceerd

- POP3 poort Het poortnummer naar de POP3server. In de regel is dat poort 110.
- SMTP poort Het poortnummer naar de SMTPserver. In de regel is dat poort 25.
- DNS adres Het IP-adres van uw domeinnaamserver.
- SMTP De SMTP-authentificatie is in de authent regel Uitgeschakeld. Neem voor meer informatie contact op met uw provider.

#### Netwerk Info

Via dit menu kunt u de ontvangst beheren van SMSinfo, die regelmatig naar alle abonnees van het netwerk wordt verzonden. Het menu geeft toegang tot de volgende opties:

- Regio codes Opgeven welk type berichten permanent wordt weergegeven in de inactieve stand (voer in dit geval het type zowel in het menu Regio code als in het menu Filters in).
- Ontvangst De ontvangst van mobiele netwerkinfo Aan of Uit zetten.
- Filters Om een filter aan te maken, selecteert u <*Nieuw>*, voert u de code in die u van uw netwerkaanbieder hebt gekregen en koppelt u er desgewenst een naam aan. U kunt echter ook een bestaand filter in de lijst selecteren, dat u vervolgens kunt hernoemen of de code ervan kunt wijzigen of wissen.

U kunt maximaal vijftien verschillende typen in de lijst invoeren. Neem contact op met de aanbieder voor meer informatie over de codes die bij de verschillende typen horen.

#### Bericht creëren

#### Nieuw E-mailbericht

Wanneer uw telefoonabonnement geen e-mailtoegang bevat, moet u deze mogelijkheid aanvragen, zodat u emails kunt zenden en ontvangen. In dat geval krijgt u alle noodzakelijke parameters van uw provider overhandigd.

Via dit menu kunt u e-mails naar een of meer ontvangers tegelijk verzenden en daarbij eventueel een bijlage zoals een JPEG-afbeelding meesturen. Na ontvangst kunnen uw berichten worden doorgestuurd en kunnen de bijlagen worden weergegeven met de juiste software.

Wanneer u het menu Verstuur E-mail afsluit voordat u de e-mail hebt verstuurd, of als u tijdens het versturen de opdracht annuleert, wordt de inhoud van het e-mailbericht verwijderd en wordt het bericht niet opgeslagen.

Voeg Om de ontvanger(s) van uw e-mail te adres selecteren, op voorwaarde dat u emailadressen in de notities van uw geïntegreerde telefoonboek hebt ingevoerd (zie "Adresboek" pagina 59). Nadat u namen hebt toegevoegd, selecteert u een van deze namen en drukt u op m om het e-mailadres te Veranderen of te Verwijderen.

Waneer u het telefoonboek "Op SIMkaart" selecteert, kunt u in een bewerkingsvenster een e-mailadres invoeren.

Tekst invoeren Hiermee kunt u uw bericht ontwerpen. Voer het onderwerp en de tekst in, en druk vervolgens op m om toegang te krijgen tot de volgende opties:

- Voeg geluid toe of Voeg afbeelding toe om een geluid of een afbeelding aan uw e-mail toe te voegen,
- Zend nu om het bericht naar de geselecteerde ontvanger(s) te sturen,
- Veranderen om uw e-mail geheel opnieuw te ontwerpen.

U kunt slechts één afbeelding (JPEG, GIF of BMP) of een geluid tegelijk bijvoegen. Wanneer u een inkomend gesprek accepteert terwijl u een e-mail aan het schrijven bent, wordt het menu gesloten en gaat de telefoon terug naar de inactieve stand wanneer u ophangt.

#### Nieuwe SMS

Volg de onderstaande stappen, wanneer u een SMS wilt samenstellen en verzenden:

- Selecteer Bericht creëren > Nieuwe SMS, vervolgens Telefoonnummer toevoegen of Uit bellijst en druk op Kies of .
- - Ontvanger toevoegen Om één of meerdere extra ontvangers uit de namenlijst in te voegen of een telefoonnummer in te voeren. Wanneer u een ontvanger wilt wijzigen of verwijderen, selecteert u deze en drukt u op OK.
  - SMS Om uw bericht op te stellen.
- 3. Voer de tekst in en druk op OK om toegang te krjigen tot één van de volgende opties:
  - Opslaan Het huidige bericht met bijlagen (voor zover aanwezig) opslaan in het menu SMS Archief.

| Zend nu                  | Het huidige bericht verzenden.                   |
|--------------------------|--------------------------------------------------|
| Voeg geluid<br>toe       | Een melodie toevoegen.                           |
| Voeg af-<br>beelding toe | Een afbeelding of animatie toevoegen.            |
| Invoertaal               | De taal voor het invoeren van<br>tekst wijzigen. |

U kunt maximaal twee bijlagen van twee verschillende typen aan een SMS toevoegen. Met uitzondering van afbeeldingen en animaties: wanneer u eerst een animatie selecteert en daarna een afbeelding, wordt alleen de afbeelding meegenomen, en omgekeerd.

Door copyright beschermde foto's en melodieën/ geluiden mogen niet via SMS worden verzonden.

#### Nieuwe MMS

Wanneer u de functie Nieuwe MMS selecteert, wordt u eerst gevraagd de ontvanger van de MMS in te voeren. U kunt één of meerdere telefoonboeknotities selecteren, een nieuw mobiel telefoonnummer of een nieuw e-mailadres invoeren.

Vervolgens moet u Tekst invoeren. In het MMSinvoervenster staan vijf symbolen ter beschikking waarmee u een Foto, Tekst, Geluid, kunt toevoegen het bericht kunt verzenden met Zend of toegang heeft tot de MMS opties. Met ▲ of ▼ kunt u naar de vorige of volgende optie gaan en met ™ of heeft u toegang tot het menu.

- Bericht opstellen: Voeg een Foto, Tekst en/of een Geluid toe. Druk op ▶ om meer dia's te maken.
- 2. De MMS opties openen (zie onderstaand).
- 3. Selecteer Zend nu om het MMS-bericht naar de geselecteerde ontvanger(s) te sturen.

Foto's kunnen in het *Fotoalbum* worden geselecteerd. Afbeeldingen die auteursrechtelijk zijn beschermd, kunt u niet verzenden via MMS. U kunt geluiden kiezen uit de melodieën in het *Muziekalbum*.

De volgende drie opties zijn beschikbaar voor het opstellen van nieuwe MMS-berichten:

| Volgende Dia<br>/ Vorige Dia | Hiermee gaat u naar de volgende of<br>vorige dia. Let erop, dat deze optie |
|------------------------------|----------------------------------------------------------------------------|
|                              | alleen verschijnt, wanneer de MMS<br>meer dan één dia bevat.               |
| Bewerk                       | Hiermee kunt 11 het onderwerp van                                          |

onderwerp

Hiermee kunt u het onderwerp van een bericht toevoegen of wijzigen.

Verwijder dia

Hiermee kunt u de geselecteerde pagina verwijderen (als het bericht meerdere pagina's omvat). 
 Opslaan als
 Hiermee slaat u een conceptversie

 concept
 op van uw bericht zodat u dit later

 kunt bewerken, voltooien en verzenden.

Opslaan als sjabloon Hiermee wordt het bericht opgeslagen als een template die u als basis voor andere MMS-berichten kunt gebruiken (bijvoorbeeld voor een bericht als "Hartelijk gefeliciteerd".

- Bekijk MMS Hiermee kunt u de diavoorstelling bekijken die u hebt gemaakt.
- Dia tijdsduur Hiermee kunt u de waarde van de duur van de dia wijzigen die is ingesteld in Instellingen > Applicatie instellingen (zie pagina 32) en kunt u een bepaalde duur tussen de dia's instellen.

Als u klaar bent met uw bericht, selecteert u Zend nu en drukt u op m. Een controlebalkje geeft het zendverloop aan; druk op T Annuleren wanneer u het verzenden wilt afbreken. Als u de MMS hebt opgeslagen als concept, is deze optie beschikbaar in het menu Concepten. Als u de MMS hebt verzonden, selecteer deze dan in het menu Outbox wanneer u de optie Auto opslaan heeft geactiveerd (zie onderstaand).

# Inbox (Postvak IN)

#### E-mail

ਿ

Via dit menu kunt u verbinding maken met uw mailbox en de e-mailkopregels downloaden (afzender en onderwerpregels) vanaf de server. U kunt dan selecteren of u de desbetreffende e-mails wilt ophalen.

- Selecteer Open mailbox: uw telefoon maakt automatisch verbinding met de e-mailserver en downloadt - indien aanwezig - de kopregels van de e-mails (vijf per keer).
- Als de tekst Volgende (of Vorige) aan het eind (of begin) van de lijst wordt weergegeven, staan er meer kopregels van e-mailberichten klaar. Selecteer een van de beschikbare opties en druk op m om ze op te halen.
- Selecteer een kopregel en druk op m om deze Details weer te geven. De volgende statuspictogrammen kunnen voor elke kopregel worden weergegeven:

De e-mail is te groot (meer dan 50 kB) en kan niet worden gedownload.

| 1 | De e-mail is gemarkeerd    | voor | ver- |
|---|----------------------------|------|------|
| ſ | wijdering (zie pagina 41). |      |      |

 Wanneer er in de kopregel geen pictogram verschijnt kunt u op m drukken en E-mail ophalen selecteren om de e-mail te downloaden. Herhaal deze bewerking om de e-mails bij de geselecteerde kopregels te downloaden.

Als de ontvangen e-mail bijlagen bevat (een afbeeldingen, een tekstbestand of een andere e-mail), wordt dit met een speciaal pictogram aangeduid:

- Bevat de details van de e-mailkopregel (datum en tijd, e-mailadres van de afzender en dergelijke). Druk op m om deze details weer te geven.
- Weunt de tekst van de e-mail zelf weergeven als een bijlage. Druk op 
   m om de bijlage te lezen (in dit geval zijn de geavanceerde opties niet beschikbaar).
- Er is een tekstbestand (alleen tekst, ".txt"format) aan de e-mail toegevoegd. Druk op

   om dit te lezen (in dit geval zijn de geavanceerde opties niet beschikbaar).

#### De toepassing die u nodig hebt voor deze bijlage is niet beschikbaar op uw telefoon of de e-mail is te groot om te worden geladen.

훲

- Er is een andere e-mail toegevoegd aan de email die u hebt ontvangen. U kunt maximaal vijf e-mails toevoegen, geavanceerde functies staan niet ter beschikking.
- Er is een afbeelding toegevoegd aan deze e-mail. Selecteer de bijgevoegde afbeelding in de lijst en druk tweemaal op m om de afbeelding op te slaan in uw telefoon (u kunt desgewenst de naam ervan wijzigen).

De afbeelding moet eerst worden gedownload en opgeslagen, voordat u deze in het Fotoalbum kunt bekijken. Als er onvoldoende geheugen is om de nieuwe afbeelding op te slaan, moet u andere items (afbeeldingen, geluiden, berichten, etc.) wissen om ruimte voor de nieuwe afbeelding te maken.

De telefoon accepteert geen beeldbestand met een verkeerd bestandsformaat. De bestanden moeten zijn opgemaakt in JPEG, BMP of GIF.

De optimale beeldgrootte is 128 x 160 pixels (komt overeen met de grootte van de display). Wanneer uw

P

afbeeldingen van uw computer wilt overnemen, kunt u een bewerkingsprogramma gebruiken om afbeeldingen van de optimale beeldgrootte te maken.

- Selecteer een e-mailkopregel en druk op montoegang te krijgen tot de volgende opties:
  - Sla Het e-mailadres van de afzender opslaan in uw telefoonboek, zelfs als u de e-mail nog niet hebt gedownload

Selecteer *Nieuw>* om een nieuwe naam toe te voegen, of selecteer een naam uit de lijst en wijzig het e-mailadres of voeg het toe.

U moet in dit geval het telefoonboek in de telefoon hebben geselecteerd. Deze menuoptie verschijnt NIET wanneer u het SIM-telefoonboek hebt geselecteerd. Wissen De e-mail markeren voor verwijdering (selecteer deze optie opnieuw om de markering voor verwijdering ongedaan te maken). Wanneer u het menu E-mail afsluit, wordt u gevraagd om de verwijdering van de geselecteerde items van de e-mail-server te bevestigen.

- Antwoorden De afzender beantwoorden (zijn adres zal automatisch aan de lijst wordt toegevoegd).
- Door- Een gedownloade e-mail doorsturen naar iemand anders.

#### SMS

In de SMS inbox worden alle Gelezen en Ongelezen SMS opgesomd. Wanneer u een bericht wilt bekijken, selecteert u het en drukt u op \_\_\_\_\_ of \_\_\_ om het te Lezen. Met Opties heeft u toegang tot de volgende opties:

Wissen

Hiermee wist u het geselecteerde bericht.

| Archiveren        | Berichten opslaan in het geheugen<br>van de telefoon. U kunt ze dan<br>raadplegen in <i>Berichten</i> > SMS ><br>SMS Archief. Wanneer u een<br>bericht naar de archieflijst<br>verplaatst, wordt het uit de lijst<br>met <i>Gelezen</i> SMS-berichten ver-<br>wijderd. | Gebruik<br>nummer  | Een nummer onttrekken dat<br>(tussen dubbele aanhalingstekens)<br>in het bericht zelf was opgenomen<br>(er kunnen meer nummers<br>worden opgenomen en ont-<br>trokken). Dit menu wordt alleen<br>zichtbaar, wanneer er een<br>nummer aanwezig is om te<br>onttrekken |
|-------------------|----------------------------------------------------------------------------------------------------|--------------------|----------------------------------------------------------------------------------------------------|
| Antwoorden        | De afzender beantwoorden.                                                                                                    |                    |                                                                                                    |
| Stuur door naar   | Het geselecteerde bericht door-<br>sturen. Let erop, dat bijlagen<br>kunnen niet worden door-<br>gestuurd.                                                                                                    | Melodie<br>opslaan | De melodie opslaan die met het<br>SMS-bericht werd verstuurd. Dit<br>menu wordt alleen zichtbaar,<br>wanneer er een melodie aanwezig<br>is om te onttrekken.                                                                                                    |
| Bel handsfree     | De afzender van het geselecteerde<br>bericht handsfree bellen.                                                                                                    | Sla foto op        | De afbeelding of animatie opslaan<br>die met het bericht zijn ver-                                                                                                    |
| Terugbellen       | De afzender van het bericht<br>bellen.                                                                                                    |                    | zonden. Dit menu wordt alleen<br>zichtbaar, wanneer er een                                                                                                    |
| Opslaan<br>nummer | Het nummer van de afzender<br>opslaan als dat aan het bericht is                                                                                                    |                    | afbeelding aanwezig is om te<br>onttrekken.                                                                                                    |
|                   | gekoppeld.                                                                                                    | MMS                |                                                                                                    |
|                   |                                                                                                    | De ontvangst v     | van een MMS wordt d.m.v. een                                                                                                    |

pictogram en een informatietoon aangekondigd. Als de afzender van een bericht om een Lees Rapport heeft gevraagd, wordt u gevraagd om de bevestiging te

# Berichten

verzenden of niet. Wanneer het MMS-bericht is gedownload, is het beschikbaar in het menu *Inbox*.

Als de MMS die u wilt downloaden groter is dan het beschikbare geheugen in de telefoon, moet u geheugen vrijmaken door gegevens te verwijderen (afbeeldingen, geluiden, enzovoort). Zie "Geheugenstatus" pagina 19.

In de MMS-inbox worden alle Gelezen en Ongelezen MMS, Waarschuwingen, Bezorgrapporten en Lees Rapporten opgeslagen. Om een bericht te kunnen bekijken, selecteert u het en drukt u op 
. Druk op of op <u>Opties</u> om toegang te krijgen tot de volgende opties:

- Speel bericht af Hiermee wordt de automatische modus ingeschakeld: het MMSbericht wordt dan als een doorlopende diavoorstelling afgespeeld.
- Doorsturen De geselecteerde MMS naar een willekeurige ontvanger doorsturen.

MMS Details Om de details van het geselecteerde bericht weer te geven (grootte, datum enz.).

#### Wissen

Om de geselecteerde MMS te wissen.

Speel bericht af Hiermee wordt de automatische modus ingeschakeld: het MMSbericht wordt dan als een doorlopende diavoorstelling afgespeeld.

Volgende / vorige Dia

Afbeelding

Geluid opslaan

opslaan

Hiermee gaat u naar de volgende of vorige dia. Wanneer u het MMS-bericht in de handmatige modus weergeeft, kunt u ook op • of • drukken. Let erop,

dat deze optie alleen verschijnt, wanneer de MMS meer dan één dia bevat.

Hiermee scheidt u de afbeelding van de huidige dia zodat u deze kunt opslaan in het *Fotoalbum*.

Hiermee scheidt u het geluid van de huidige dia zodat (wanneer er een geluid is toegevoegd) u het kunt opslaan in het *Muziekalbum*. Sluiten Hiermee sluit u de MMS af en gaat u terug naar de lijst met opties.

Verwijder de aankondiging NIET voordat u het MMS-bericht hebt ontvangen. Anders kunt u het niet meer ophalen. Aankondigingen worden automatisch verwijderd nadat het MMS-bericht is ontvangen.

### Concepten

Hier vindt u alle berichten MMS en SMS waarvan een concept is opgeslagen of die automatisch zijn opgeslagen nadat u het menu MMS of SMS had afgesloten zonder het bericht op te slaan of te verzenden. U kunt conceptberichten Afspelen, Bewerken, Verzenden, de Details ervan bekijken en Wissen.

# Sjablonen

#### MMS

Alle berichten die als sjabloon zijn opgeslagen. U kunt sjablonen Afspelen, Bewerken en Wissen.

# SMS

Alle vooraf geconfigureerde berichten opsommen, zoals bijv.; "Ik wacht op u" of "Bel me a.u.b. terug

op". Wanneer u de berichten rechtstreeks in dit menu selecteert, hoeft u ze niet in het invoervenster in te voeren.

# Outbox (Postvak UIT)

#### Outbox MMS

Hier worden de MMS opgeslagen die u hebt Verzonden of hebt gemaakt maar nog Niet verzonden. U kunt al deze berichten Afspelen, Wissen of de Details ervan bekijken, ze versturen via Zend of aan iemand Doorsturen.

Opgeslagen berichten kunnen alleen worden verzonden vanuit de mappen Concept of Outbox. Verwijderde onderdelen (berichten, aankondigingen of bevestigingen) kunt u NIET berstellen. Druk op Vorige om het verwijderen te annuleren.

#### **Outbox SMS**

De opgeslagen SMS-berichten opsommen, onafhankelijk van het feit of ze werden verzonden of niet. U kunt de in deze map opgesomde berichten Wissen of Doorsturen of het geselecteerde bericht Bewerken en naar een andere ontvanger sturen. Aan het einde van de lijst kunt u met de optie <<u>Alles wissen</u>> alle berichten in één keer wissen. Wis oude berichten regelmatig, zodat u vrije geheugenruimte krijgt voor nieuwe berichten.

# 9. Instellingen

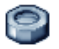

Met dit menu kunt u de instellingen voor elke beschikbare functie wijzigen (geluiden, tijd en datum, beveiliging, enzovoort) en uw telefoon aanpassen aan uw persoonlijke voorkeuren.

# Tijd en datum

#### Zomertijd

Via deze optie kunt u de zomertijd Aan (in de zomertijd) of Uit (in de wintertijd) zetten. Als de zomertijd Aan staat en u de tijd instelt op 12:00, wordt deze automatisch gewijzigd naar 11:00 als de optie Uit wordt gezet.

# Stel tijd in

Hiermee kunt u de tijd instellen met behulp van het toetsenbord of met de navigatietoetsen.

Voordat u de tijd instelt, dient u de *Tijdzone* te selecteren en de *Zomertijd* (desgewenst) te activeren.

#### Stel datum in

Hiermee kunt u de datum instellen door op de desbetreffende numerieke toetsen of navigatietoetsen te drukken.

## Opmaakdatum

De gewenste opmaakdatum selecteren en activeren, keuzemogelijkheden Westers of Thais.

## TijdZone

Voor het instellen van de tijdzone die voor u van toepassing is. Bij het openen van dit menu verschijnt er een wereldkaart waarin u met de navigatietoetsen naar boven en beneden kunt bewegen. Iedere tijdzone, evenals hoofdsteden oriënteren zich volgens de Greenwich Mean Time (GMT).

#### Autonoom

Met dit menu heeft u rechtstreeks toegang tot alle functies die de meeste stroom verbruiken en kunt u snel de desbetreffende instellingen wijzigen om de stand-bytijd van de accu te verhogen.

Het uitschakelen van de meeste functies in het menu Autonoom verhoogt de gebruiksduur van uw batterij.

# Beveiliging

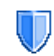

Via dit menu kunt u alle functies oproepen die verband houden met de beveiliging van uw mobiele telefoon en de daarin opgeslagen gegevens.

#### Wijzig codes

Hiermee kunt u de PIN- en PIN 2-codes of de beperkcode wijzigen. Afhankelijk van uw SIM-kaart kan voor sommige functies en opties een geheime PIN 2-code vereist zijn, die u van uw netwerkaanbieder hebt gekregen.

Als u drie keer een onjuiste PIN 2-code invoert, wordt uw SIM-kaart geblokkeerd. Om de blokkering op te beffen, moet u een PUK 2-code aanvragen bij uw netwerkbeheerder of leverancier. Als u tien keer achtereen een onjuiste PUK-code invoert, wordt de SIM-kaart permanent geblokkeerd. Neem als dit gebeurt contact op met uw netwerkaanbieder of leverancier.

#### **PIN-beveiliging**

Hiermee zet u de PIN-beveiliging *Aan* of *Uit*. Als de PIN-beveiliging *Aan* staat, wordt u gevraagd uw PIN-code in te voeren als u de telefoon inschakelt.

*U kunt de PIN-code niet wijzigen als deze optie* uit *staat.* 

#### **Toetsen blokkering**

Om de toetsen Uit, te schakelen of om een onmiddellijke of tijdbegrensde toetsblokkering in te stellen. Wanneer u één van de tijdbegrensde opties heeft geselecteerd en de toetsblokkering tijdelijk door het indrukken van de ᠥ -toets deblokkeert, worden de toetsen na verloop van de ingestelde tijdbegrenzing weer automatisch geblokkeerd.

De toetsblokkering wordt altijd automatisch opgeheven, wanneer u een gesprek ontvangt.

#### Vaste nummers

Stelt u in staat een lijst te beheren met zogenoemde Vaste nummers en gesprekken met deze lijst te beperken via de optie Belbeperking.

Deze functie is afhankelijk van uw abonnement en vereist een PIN 2-code (zie pagina 46).

| Vaste<br>nummers | Stelt u in staat uw lijst Vaste<br>nummers te bekijken en te wijzigen<br>via een PIN 2-code.                                          |
|------------------|----------------------------------------------------------------------------------------------------|
| Belbeperking     | In dit geval hebt u alleen toegang<br>tot de namen in de lijst Publieke<br>namen wanneer u <i>Alleen voste</i> heeft<br>geselecteerd. |

Deze functie is afhankelijk van uw abonnement en vereist een PIN 2code (zie pagina 46). Deze optie is eventueel ook beschikbaar voor WAP- en e-mailverbindingen via GPRS.

#### Gespreksbeperking

Om het gebruik van uw telefoon te beperken tot bepaalde telefoonnummers kunt u het blokkeren van gesprekken toepassen op Inkomende gesprekken (Alle oproepen of Als roaming) en/of op Uitgaande gesprekken (Alle oproepen, Internationaal oproepen en Buitenland). In beide gevallen kunt u met de optie Annuleren in deze menu's de functie voor alle gesprekken uitschakelen. In het menu Status kunt u zien of een bepaald type gesprek is geblokkeerd of niet.

Deze mogelijkheid hangt af van uw netwerkaanbieder; u heeft voor de gespreksblokkering een speciaal wachtwoord nodig dat u van uw netwerkaanbieder krijgt.

#### Privé-informatie

U kunt uw Berichten, uw Telefoonboek of uw Gespreksinfo met een code beveiligen, zodat andere medegebruikers van uw telefoon uw privé-informatie niet kunnen lezen.

# Profielen

Een aantal voorgedefinieerde instellingen is als voorinstelling samengevat zodat u uw telefoon snel aan uw individuele wensen kunt aanpassen. Als u bijvoorbeeld Vergadering selecteert, wordt uw belvolume naar stil gezet, de trilfunctie geactiveerd en worden de toetstonen uitgeschakeld (de overige functies worden geregeld volgens de uw instellingen Persoonlijk). Als uw vergadering voorbij is, selecteert u Persoonlijk) m terug te keren naar uw gewone instellingen. De details van alle profielinstellingen worden weergegeven wanneer u een profiel selecteert.

U kunt ook een sneltoets aan een profiel koppelen (door lang op *weet*) te drukken wordt bijv. *Buiten* geactiveerd). Door deze toets opnieuw ingedrukt te houden wordt de functie gedeactiveerd en uw instellingen *Persoonlijk* geactiveerd. Voor meer informatie, zie "Sneltoetsen" pagina 52.

De informatie die in het veld Persoonlijk verschijnt is

afhankelijk van het feit, hoe u uw telefoon hebt ingesteld.

# Geluiden

#### Belvolume

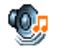

Met dit menu kunt u het volume van het belsignaal instellen. Druk op ▲ of op ▼ om het volume van het belsignaal in te stellen van *Stil* tot *Toenemend*.

#### Belmelodie

Hiermee kunt u een signaaltype kiezen. In de lijst vindt u ook de geluiden die u hebt opgenomen en de melodieën die u hebt opgeslagen. Blader in de lijst en wacht totdat de geselecteerde melodie wordt afgespeeld.

### SMS/MMS alarm

Hiermee zet u een alarm voor het ontvangen van nieuwe berichten *Aan* of *Uit*. Wanneer deze optie *Aan* staat, kunt u het alarm kiezen in de lijst met belsignalen.

#### Equalizer

Hiermee kunt u uit verschillende geluidsinstellingen kiezen. De instellingen zijn ook beschikbaar terwijl u belt. Blader door de lijst en wacht enkele seconden om het verschil te horen.

#### Animatiegeluiden

Het in- of uitschakelen van uw telefoon kan d.m.v. geluiden worden bevestigd. Met deze functie kunt u de geluiden Aan of Uit zetten.

#### Toetstonen

Hiermee zet u de toetstonen Aan of Uit.

#### Alarmsignaal

Hiermee zet u de waarschuwingsgeluiden voor de volgende onderdelen:

- Agenda: wanneer een geprogrammeerde afspraak in uw agenda plaatsvindt,
- Gemist gesprek: wanneer u een gesprek heeft gemist,
- Batterij alarm: wanneer de batterij leeg is en moet worden opgeladen,
- *Minuten alarm*: een pieptoon die elke minuut klinkt om de duur van de gesprekken te beheren (het signaal is voor de beller niet hoorbaar).

Met de toetsen of ▶ kunt u de gewenste functie(s) activeren of deactiveren.

In dit menu kunt u alleen de waarschuwingsgeluiden Aan of Uit zetten, NIET de waarschuwingen zelf. Wanneer u de waarschuwing van de Agenda uit zet, wordt op het display het door u geprogrammeerde alarm-symbool toch weergegeven (als u een alarm hebt ingesteld), alleen wordt het bijbehorende geluid niet afgespeeld.

#### Trilsignaal

Hiermee zet u het trilsignaal voor het ontvangen van een gesprek, wanneer een afspraak in de agenda plaatsvindt, wanneer u een bericht ontvangt en wanneer het alarm afgaat *Aan* of *Uit*.

Het trilsignaal staat altijd *Uit* wanneer u de oplader of de adapter van de sigarettenaansteker aansluit.

#### Stil

Wanneer deze modus op Aan staat, worden alle alarmen gedeactiveerd en is het trilsignaal actief.

De modus Stil is ook van toepassing op toetstonen.

# Display

| 1 |
|---|
|   |

Met deze functie kunt u de menuafbeelding op de display configureren.

#### Achtergrond

Hiermee zet u de achtergrond van het kleurenscherm Aan of Uit. Wanneer de optie Tijdzones ingeschakeld

is met *Aan*, wordt de achtergrond in de inactieve stand niet weergegeven (zie pagina 15).

#### Contrast

Om het gewenste contrastniveau te selecteren.

#### Screensaver

Met dit menu kunt u de screensaver *Aan* of *Uit* zetten. In de instelling *Aan* wordt in de inactieve stand een diavoorstelling afgespeeld; daarvoor wordt/worden het/de door u in uw telefoon opgeslagen en geselecteerde JPEG-bestand(en) gebruikt.

Wanneer u de screensaver Uitschakelt, wordt automatisch de energiezuinige modus geactiveerd; dan verschijnt bijv. de actuele tijd op een witte achtergrond. Deze modus verhoogt de gebruiksduur van uw telefoon (ontziet de batterij).

- Wanneer u de screensaver Aan wilt zetten, selecteert u met 
   of 
   een afbeelding in de weergegeven lijst (met deze toetsen kunt u uw keuze ook ongedaan maken) en druk vervolgens
  - op 🔹 om naar de volgende afbeelding te gaan.
- Nadat u de gewenste afbeeldingen hebt geselecteerd, drukt u op m om de screensaver te activeren.

U dient meerdere afbeeldingen (maximaal 10) te selecteren om een diashow af te spelen. Wanneer u slechts één afbeelding voor de screensaver selecteert, wordt alleen deze ene afbeelding weergegeven.

- 3. Selecteer Startvertraging en druk op of
  - om een instelling te selecteren. De screensaver wordt vervolgens in de inactieve stand volgens de ingestelde tijdbegrenzing gestart.
- Selecteer vervolgens Vervangingstijd en druk op

   De ingestelde interval bepaalt de sequentie
   van de afzonderlijke afbeeldingen in de diashow.

#### Backlight

De verlichting wordt ingeschakeld wanneer u een oproep of bericht ontvangt, door menu's bladert, enzovoort. Selecteer de gewenste waarde.

#### Backlight intensit.

Om de gewenste lichtsterkte voor de achtergrondverlichting te selecteren.

### Netwerk

Neem contact op met uw telecomaanbieder voor meer informatie over de beschikbaarheid van GPRS op het netwerk en het bijbehorende abonnement. U moet uw telefoon waarschijnlijk configureren met de GPRS-instellingen van uw telecomaanbieder. U doet dit in de menu's die in dit gedeelte worden beschreven. Selecteer vervolgens het netwerk (GSM of GPRS) in de menu's van elke toepassing die u gebruikt (bijvoorbeeld WAP, MMS of e-mail, enzovoort).

#### Toegangsinstellingen

In dit menu kunt u verschillende gegevensprofielen maken om verbindingen met verschillende diensten tot stand te brengen: bijv. wanneer u WAP gebruikt of een MMS-bericht verzendt, wordt het geselecteerde profiel gebruikt om een verbinding met het GSM- of GPRS-netwerk te maken.

Alle opties die hieronder worden beschreven, zijn afhankelijk van de aanbieder en het abonnement. De foutberichten die u tijdens de verbinding ziet, zijn hoofdzakelijk te wijten aan onjuiste parameters: Neem, voordat u dit gaat gebruiken, contact op met uw netwerkaanbieder om de juiste instellingen te krijgen. In sommige gevallen zult u die per SMS ontvangen. Mogelijk zijn sommige vooraf geconfigureerde profielen geblokkeerd en kunt u ze niet herprogrammeren of de naam ervan wijzigen.\_\_

Selecteer een item uit de lijst en druk op om om toegang te krijgen tot de volgende opties:

De naam van het geselecteerde profiel wijzigen.

Alle parameters van het geselecteerde profiel weergeven.

De GSM-instellingen wijzigen:

- Login & Wachtwoord,
- Telefoon nummer voor het maken van de verbinding, geleverd door uw netwerkaanbieder (ISDN of Analoog),
- Autom. uitlogtijd, een waarde van meer dan 30 seconden waarna de telefoon automatisch de verbinding verbreekt (als er een verbinding was gemaakt).

GPRSinstellingen

Verander

naam

Tonen

GSM-

instellingen

De GPRS-instellingen wijzigen:

- Login, Wachtwoord, Autom. uitlogtijd,
- via het menu APN kunt u verbinding maken met het externe gegevensnetwerk door het adres als een tekenreeks in te voeren.

#### Verbindt GPRS

In dit menu kunt u de verbindingsmodus van uw mobiele telefoon met de GPRS-dienst definiëren.

Altijd aan De telefoon wordt automatisch aangemeld bij de GPRS-dienst (voor zover beschikbaar). Met deze optie is een sneller GPRSverbinding mogelijk, het energieverbruik is echter groter.

> De telefoon wordt aangemeld bij de GPRS-dienst wanneer dat nodig is. Dit is een energiezuinige optie, maar het duurt iets langer voordat de verbinding tot stand komt.

#### **Opnieuw** registreren

Biedt u een lijst met de beschikbare netwerken in het gebied als de modus *Handmatig* is geselecteerd. Selecteer het netwerk waarbij u zich wilt laten registreren en druk op m om te bevestigen.

#### Voorkeurslijst

Bij gegev.

obroeb

Hiermee kunt u een lijst met voorkeursnetwerken aanleggen. Nadat u de voorkeursnetwerken heeft gedefinieerd, probeert de telefoon zich volgens uw voorkeuren te laten registreren bij een netwerk.

### Sneltoetsen

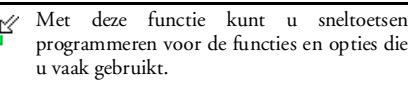

#### Sneltoetsen

EV.

Hiermee kunt u functies rechtstreeks of afzender toegankelijk maken door deze te koppelen aan een sneltoets. Als u de toets lang indrukt in de inactieve stand, wordt de functie automatisch geactiveerd of wordt het gekoppelde nummer gebeld (Flash kiezen). Enkele sneltoetsen zijn reeds voorge-programmeerd, bijv. - voor Stil, u kunt deze programmeren (alleen de toetsen **2** tot en met **5**). De volgende toetsen zijn geblokkeerd:

- 100
- Voicemail bellen
- Internationaal bellen \*+3
- Gebruikte taal wijzigen # 8

Afhankelijk van uw serviceaanbieder zijn andere sneltoetsen mogelijk vooraf gedefinieerd en vergrendeld.

- 1. Selecteer in de lijst een toets van **z**... tot en met en druk op OK. Wanneer de toets al is geprogrammeerd, selecteert u Wijzigen.
- 2. Blader door de lijst om de functie te selecteren die u aan de toets wilt koppelen en druk op of op - Kies. Wanneer u Flash kiezen heeft geselecteerd, wordt u gevraagd een notitie in de telefoonboeklijst te selecteren.
- 3. Wanneer u een sneltoets wilt gebruiken, houdt u de desbetreffende, geprogrammeerde toets in de inactieve stand ingedrukt.

## Voicecommand (Spraaksturing)

Hiermee kunt u functies rechtstreeks toegankelijk maken door deze te koppelen aan een spraaklabel.

U kunt een spraaklabel toewijzen aan de functies die worden ondersteund door de sneltoetsen.

- 1. Selecteer <Nieuw>, navigeer door de lijst om de functie te selecteren en druk op of op - Kies.
- 2. Zodra Druk op OK en spreek verschijnt, dient u het spraaklabel voor de opname duidelijk uit te spreken. Controleert u of u zich in een rustige omgeving bevindt, kiest u een kort en eenvoudig woord en spreekt u dit duidelijk uit.

 Het volgende menu geeft toegang tot de opties Wissen, Afspelen, Wijzig functie en Wijzig spraak options. Druk op Vorige om nog een spraaklabel te maken.

Als u een functie wilt activeren via een spraaklabel, houdt u in de inactieve stand m ingedrukt en spreekt u het opgenomen spraaklabel uit.

Om een spraakcommando te herprogrammeren: selecteer het, druk op  $\bigcirc$  OK en selecteer Wijzig functie. Vervolgens verschijnt weer de lijst met de beschikbare functies.

#### Voicedial

Voor het aanmaken van een spraaklabel; wanneer het geprogrammeerde woord wordt uitgesproken, wordt het standaardtelefoonnumer van de bijbehorende telefoonboeknotitie automatisch gekozen. Om een spraaklabel aan te maken dient u als volgt te werk te gaan:

 Selecteer <<u>Nieuw</u>>, vervolgens een notitie in de lijst en druk op of op - Opties.

Wanneer het telefoonboek van de telefoon is geselecteerd, kiest u het gewenste nummer uit de lijst die wordt weergegeven.  Wanneer Spraaklabel? verschijnt, volgt u de instructies die op het scherm worden weergegeven.

Als u een functie wilt activeren via spraaksturing, houdt u in de inactieve stand om ingedrukt en spreekt u het spraaklabel uit voor het nummer dat u wilt bellen.

U kunt maximaal 15 spraaklabels definiëren voor functietoegang en spraakgestuurd kiezen. Opgenomen spraaklabels zijn beschikbaar in het desbetreffende menu en kunnen worden gewist, afgespeeld of gewijzigd.

#### Directe oproep

Met deze functie kunt u vier favoriete of meestgekozen telefoonnummers instellen. U kunt deze nummers dan heel snel bellen, door eenvoudig het desbetreffende pictogram of de afbeelding op de display te selecteren, zonder het *Telefoonboek* op te roepen en door de lijst te hoeven bladeren. Voor meer informatie, zie "Directe oproep" pagina 7.

# Talen

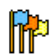

# 10. Camera

Uw mobiele telefoon is voorzien van een ingebouwde digitale camera. Daarmee kunt u foto's nemen en opslaan in de telefoon of ze via infrarood naar uw PC verzenden, u kunt de foto's dan als achtergrond gebruiken of naar vrienden verzenden via MMS of email.

# **Basisfuncties**

In dit hoofdstuk worden de meestgebruikte functies van uw camera beschreven.

#### Camera activeren

U activeert de cameramodus door gewoonweg op Camera te drukken: de cameratoepassing wordt automatisch gestart.

Wanneer er binnen een bepaalde tijd geen activiteit volgt, schakelt de camera automatisch weer uit.

Wanneer de camera geactiveerd is, wordt het camerabeeld weergegeven. Let erop, dat de camera vooraf is ingesteld op focusfree.

In de onderstaande tabel staan de functies van de verschillende toetsen in de cameramodus.

- In-/uitzoomen
  - Belichtingscompensatie vergroten/ verkleinen
- 👩 of 🕤 De Camera-modus verlaten en terugkeren naar het beginscherm. Foto nemen.
  - De zelftimer activeren/deactiveren.
    - De hurst-functie (foto-serie) activeren/deactiveren
- Het flitslicht van de camera t .... t activeren/deactiveren.
- beeldresolutie De # A gewenste instellen.
  - Het menu Opties oproepen.
  - Terugkeer naar het camerabeeld.

#### Foto nemen

4

ок

0.0

\*+3

-

-

- Bepaal het kader van de foto en druk op om 1. om de foto te nemen.
- 2. Wanneer de foto is genomen verschijnt een beeldweergave-display. Druk op 🕤 om de foto af te keuren, op om op te slaan of druk op mo om toegang te krijgen tot de volgende

opties (voor meer informatie zie "Cameramenu"):

Opslaan De foto met de standaardnummering in de map "Mijn foto's" opslaan (de foto kan vervolgens in deze map worden hernoemd).

Verzenden De afbeelding verzenden via per... MMS, E-mail of Infrarood.

Wijzig foto De foto opslaan en wijzigen (zie "Fotoalbum" pagina 20).

Verwijderen Hiermee negeert u de foto en keert u terug naar de beeldmodus.

Wanneer er geen activiteit plaatsvindt voordat de beeldweergave wordt uitgeschakeld, wordt de foto automatisch opgeslagen.

De foto's worden opgeslagen met de datum en tijd van de opname, bijv. "0410\_154157.jpg" voor een foto die op 4 oktober om 15:41:57 uur is genomen. Hoeveel foto's u kunt opslaan, is afhankelijk van de instellingen: hoe hoger de resolutie, des te groter is het bestand. U krijgt een waarschuwingsbericht wanneer er niet genoeg geheugen beschikbaar is. In dit geval moet u gegevens verwijderen voordat u een nieuwe foto kunt opslaan.

#### De zelftimermodus gebruiken

- 1. Druk in de *Camera*-modus op **D**.
- Bepaal het onderwerp van de foto en druk op OK om het aftellen vanaf 10 seconden te beginnen (deze waarde kan niet worden gewijzigd).

Druk op \_\_\_\_ om de zelftimermodus te stoppen en terug te gaan naar de beeldmodus.

3. U hoort een signaal drie seconden voordat de foto wordt genomen. Met het volgende signaal wordt aangegeven dat de foto is genomen.

#### MMS FotoTalk

Met deze functie kunt u een foto per MMS verzenden en er een spraakmemo aan toevoegen. De foto kan in het *Fotoalbum* worden geselecteerd of u gebruikt een foto die u zojuist met de camera heeft genomen.

- Neem een foto, druk op Menu of selecteer een foto uit het Fotoalbum, druk vervolgens op m of \_\_\_\_\_Opties. Selecteer in beide gevallen Verzenden per... > MMS.
- 2. Wanneer de melding Geluid toevoegen? verschijnt, drukt u op 🗁 Ja om de opname te starten. Druk vervolgens op 🗁 Opslaan om

de opname te beëindigen en op te slaan of druk op 🤤 Annuleren.

3. Selecteer in de weergegeven lijst een ontvanger en roep vervolgens met Tekst invoeren het MMSinvoervenster op. Druk op - Verzenden om het bericht te verzenden; het bericht kan alvorens het te verzenden nog worden gewijzigd (voor meer informatie zie "Nieuwe MMS" pagina 38).

#### Camera-menu

In dit hoofdstuk worden de opties van het Cameramenu bij het indrukken van de toets 🔁 Menu in de camerabeeld-modus, voordat er een foto wordt genomen, uitvoerig beschreven.

#### Mijn foto's

Wanneer u een foto neemt en opslaat, wordt deze in de map Mijn foto's opgeslagen. Wanneer u het menu oproept, worden uw foto's als camerabeeld weergegeven. Met de navigatietoetsen naar boven of naar beneden kunt u door de lijst bladeren.

Druk op OK om de foto volledig op het scherm weer te geven. Met de navigatietoetsen naar boven of beneden kunt u door de lijst met foto's bladeren. Druk op 🔁 Opties om toegang te krijgen tot de volgende functies:

- Bekijken De foto volledig op het scherm weergeven.
- Gebruik dit menu, wanneer u een foto Verzenden naar een ander apparaat wilt sturen. De ber... opties zijn: MMS, E-mail en Infrarood.

Instellen De geselecteerde foto als achterals achtergrondafbeelding op uw display instellen

> Met deze optie kunt u het beeldbewerkingsprogramma oproepen. Zie "Fotoalbum" pagina 20, voor meer bijzonderheden.

Eigenschappen

grond

Wijzig

foto

Met deze optie kunt de eigenschappen van de geselecteerde foto weergeven: Naam, Grootte (in Kb), Resolutie en Obmaak.

Draaien Met deze optie kunt u een foto draaien. De opties zijn: - 90 graden, + 90 graden, + 180 graden. De wijzigingen worden direct uitgevoerd.

Hernoem Met deze optie kunt u een fotobestand hernoemen.

 Wissen /
 Met deze optie kunt u afzonderlijke of

 Alles
 alle bestanden in de map Mijn foto's

 wissen
 wissen.

#### Diavoorstelling

Met deze optie kunt u een diavoorstelling met de inhoud van de map *Mijn foto*'s starten. Tijdens de diavoorstelling wordt iedere foto kort op het display weergegeven. Druk op een willekeurige toets om de diavoorstelling te beëindigen en terug te keren naar het camerabeeld.

#### Doorlop. opname

Deze functie kan *Aan* of *Uit* worden gezet. In de instelling *Aan* kunt u met een druk op een toets een fotoserie van negen foto's maken. Let erop, dat bij het gebruik van deze functie de resolutie op *Grootte* scherm moet zijn ingesteld (voor meer informatie, zie "Instellingen" pagina 58).

Opslaan Om de geselecteerde foto op te slaan.

Alles Om alle foto's van de doorlopende opslaan opname op te slaan.

| Verzenden | Om de geselecteerde foto te verzenden |
|-----------|---------------------------------------|
| þer       | via MMS, E-mail of Infrarood.         |
| Wissen    | Om de geselecteerde foto te wissen.   |
| Alles     | Om alle foto's van de doorlopende     |
| wissen    | opname te wissen.                     |

Wanneer u een foto uit de fotoserie opslaat of wist, wordt deze uit de camerabeeldweergave verwijderd en in de map *Mijn foto's* opgeslagen.

### Beeldrichting

Met deze functie kunt u de richting van de foto's selecteren, zodat ze in uw fotoalbum juist worden weergegeven. De opties zijn: Landschap & Portret.

#### Flits

Met deze functie kunt u het flitslicht Aan of Uit zetten. U kunt daarvoor ook de <u>sent</u>-toets ingedrukt houden.

#### Frames

Met deze functie kunt u uw foto's versieren met een decoratief kader. De map *Standaard-frames* bevat een aantal kaders die reeds standaard in uw telefoon zijn opgeslagen. Let erop, dat bij gebruik van deze functie de resolutie op *Grootte scherm* moet zijn ingesteld (voor meer informatie, zie "Instellingen" pagina 58).

#### Kleurmodus

Met de functie Kleurmodus kunt u aan uw foto's verschillende optische effecten toewijzen. De opties zijn: Geen, Reliëf, Zwart-wit, Negative, Sebia, Digitaal, Omkaderen en Omkaderen 2.

#### Nachtmodus

Bij slechte weersomstandigheden kan de nachtmodus worden ingesteld.

#### Zelftimermodus

Met deze functie kunt u een foto enkele seconden later maken. Daardoor heeft u de mogelijkheid zelf ook op de foto te komen. Wanneer u de Zelftimermodus wilt gebruiken, selecteert u in dit menu Aan, keert u terug naar de camerabeeldmodus, bepaalt u het onderwerp en drukt u vervolgens op OK.

#### Helderheid

Met dit menu kunt u de helderheid van de display van uw mobiele telefoon instellen.

# Instellingen

Resolutie Met deze menuoptie kunt u de resolutie (bestandsgrootte) van de foto's instellen. De opties zijn:

- VGA (640 x 480)
- Gemid. (320 x 240)
- Grootte scherm (128 x 160)

Let op: hoe hoger de beeldresolutie, des te omvangrijker is de bestandsgrootte.

#### Beeld*kwaliteit*

Met dit menu kunt u de beeldkwaliteit van uw foto's selecteren: Laag, Midden, Hoog.

Hoe lager u de beeldkwaliteit instelt, des te kleiner is de bestandsgrootte; u kunt dan meer foto's in uw mobiele telefoon opslaan.

Begin-

Alle camera-instellingen de naar stan daardwaarden instellingen terugzetten. Er verschijnt een waarschuwing: Wilt u alle parameters opnieuw instellen?. Kies a of Nee.

# Help

Met dit menu roept u een help-programma op de display op voor het fotograferen met uw mobiele telefoon.

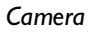

# 11. Adresboek

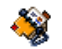

De telefoonboeknotities worden in één van de twee beschikbare telefoonboeken opgeslagen: het telefoonboek op uw SIM-kaart (aantal namen afhankelijk van de capaciteit) of het telefoonboek in uw telefoon (maximaal 999 namen). Wanneer u nieuwe namen invoert, worden deze toegevoegd aan het telefoonboek dat u hebt geselecteerd.

# Kopie naar Telefoon

De optie kopieert de inhoud van de SIM-kaart naar de telefoon. Als u de automatische kopie van uw SIMtelefoonboek bij de eerste keer inschakelen hebt geannuleerd of afgebroken, kunt u de kopie met deze optie handmatig maken.

Als u deze optie tweemaal selecteert, worden alle namen tweemaal vermeld.

#### Kies uit telefoonboek

Met dit menu kunt u het gewenste telefoonboek instellen, *In SIM* of *In Telefoon*. Druk op • of op

om een telefoonboek te selecteren, druk

vervolgens op  $\Box$  Kies of op  $\Box K$  OK.

Namen die u aan het geselecteerde telefoonboek hebt toegevoegd, kunt u vervolgens kopiëren naar het andere telefoonboek via de optie *Kopie naar SIM* of *Kopie naar Telefoon*.

U kunt slechts één telefoonboek tegelijk beheren op de mobiele telefoon en de informatie met betrekking tot het andere telefoonboek wordt genegeerd. Wanneer u bijvoorbeeld in beide telefoonboeken de vermelding "Smid" hebt en u deze naam uit het telefoonboek in de telefoon verwijdert, blijft de vermelding ongewijzigd op de SIM-kaart.

#### Alles wissen

Alle items in een keer verwijderen. Deze optie geldt alleen voor het telefoonboek in uw telefoon, niet voor het SIM-telefoonboek.

#### **Directe oproep**

De functie Directe oproep oproepen om uw vier meestgebelde telefoonnummers in te stellen. Zie "Directe oproep" pagina 7, voor meer informatie.

# Namenlijst

In dit menu kunt u naar een naam zoeken, de naam wijzigen en de bijbehorende informatie beheren (telefoonnummers, e-mailadressen, enz.). U heeft toegang tot dezelfde velden als bij het selecteren van een naam in het originele venster van het telefoonboek.

Het nummer van de geselecteerde notitie verschijnt op een geaccentueerde regel onderin de display. Zoeken naar een bepaalde naam:

ls∞ tot en met stor en ra en Druk op de toets voor de letter die u in de lijst wilt vinden (druk bijvoorbeeld tweemaal op ••••• om bij de letter "U" te komen). De eerste record die met deze letter begint, wordt in de lijst geselecteerd.

Zoek

Druk deze toets in of selecteer deze optie en voer de eerste letters in van de naam die u zoekt en druk op OK om direct naar die naam te gaan.

#### In het SIM telefoonboek

Selecteer een naam in het SIM telefoonboek en druk op *OK* of *Opties* om toegang te krijgen tot een van de volgende opties:

| Veranderen    | Zend MMS  | Flash kiezen |
|---------------|-----------|--------------|
| Details       | Zend SMS  | Kopie naar   |
| Bellen        | Voicedial | Telefoon     |
| Bel handsfree |           | Wissen       |

#### In het telefoonboek van de telefoon

Selecteer een naam in het telefoonboek van de telefoon. Wanneer de geselecteerde naam meerdere nummers of velden bevat (zie onderstaand) kunt u met  $\bullet$  of  $\bullet$  van het ene veld naar het andere bladeren (de informatie van het geselecteerde veld wordt onderin de display gemarkeerd weergegeven). Druk op *OK* of *Opties* om toegang te krijgen tot een van de volgende opties:

| Verander      | Zend SMS     | Verzend via IrDA |
|---------------|--------------|------------------|
| naam          | Zend MMS     | Wissen           |
| Tonen         | Kies foto    |                  |
| Bellen        | Kies melodie |                  |
| Bel handsfree |              |                  |

Selecteer *Tonen* om toegang te krijgen tot de lijst met alle nummers of velden die voor deze naam zijn opgeslagen. Selecteer *<Nieuw>* om een nieuw veld te maken of selecteer één van de nummers en druk op m om een tweede reeks opties te openen. Veranderen, Bellen, Bel handsfree, Zend SMS, Zend MMS en Wissen zijn dezelfde opties als degenen die hierboven werden opgesomd. Bovendien staan nog ter beschikking:

- Ver- Het nummer in het geselecteerde veld anderen veranderen
- *Tonen* Details van het geselecteerde veld tonen.
- Kopie Een naam uit het telefoonboek van de naar SIM telefoonboek (deze is dan altijd actueel wanneer u een ander telefoonboek kiest of een andere telefoon gebruikt).
- Voicedial Om een spraakcommando in te stellen; het nummer wordt automatisch gekozen zodra het spraakcommando wordt uitgesproken (zie pagina 53).
- Flash<br/>kiezenEen notitie aan een toets verbinden om<br/>hiertoe direct toegang te krijgen (zie<br/>pagina 52).

Maak standaard Het eerste nummer dat u invoert, wordt het standaardnummer: het verschijnt boven in de lijst en wordt automatisch gekozen wanneer u indrukt. Met deze optie kunt u een ander nummer als standaardnummer instellen.

Verander Het type veld voor het geselecteerde type nummer wijzigen of instellen.

U kunt alfanumerieke velden (notities en e-mail) alleen wijzigen of verwijderen.

#### Telefoonboeknotities personaliseren

Notities die in het telefoonboek van de telefoon zijn opgeslagen kunnen worden aangevuld met een foto en/of geluid; wanneer de desbetreffende persoon u belt verschijnt de toegewezen afbeelding alsmede zijn naam op de display en/of het toegewezen belsignaal wordt afgespeeld.

Deze functie is alleen beschikbaar wanneer het telefoonboek in de telefoon geactiveerd is.

1. Selecteer een notitie en druk op OK of op \_\_\_\_\_Opties.  Selecteer in de lijst Kies foto om een foto uit het fotoalbum toe te voegen en selecteer Kies melodie om de belmelodielijst op te roepen en een melodie toe te voegen.

De foto die aan de telefoonboeknotitie is toegewezen geldt ook voor de Directe oproep-functie. Wanneer u de foto wijzigt, wordt deze automatisch ook in de instellingen van de Directe oproep overgenomen.

#### Mijn nummers

Het item *Mijn nummers* dat in elk telefoonboek verschijnt, moet uw eigen telefoonnummer bevatten. We raden u aan uw mobiele telefoonnummer en andere relevante informatie in te voeren.

Desgewenst kunt u alle velden van Mijn nummers leeg laten, maar u kunt dit item niet verwijderen.

#### Alarmnummer

Met het alarmnummer belt u het nummer van de hulpdiensten in uw land. Meestal kunt u dit nummer ook al bellen als u de SIM-kaart nog niet in de telefoon hebt geplaatst en nog geen PIN-code hebt ingevoerd.

In Europa is het standaardalarmnummer 112 en in het Verenigd Koninkrijk 999.

#### Contactpersoon toevoegen

#### Aan het SIM-telefoonboek

- Selecteer Contactpersoon to evolve of op m OK.
- 2. Voer de naam in en druk op 🤁 OK.
- 3. Voer het desbetreffende nummer in en selecteer vervolgens het type voor het nummer dat u aan de naam toewijst (*Telefoon, Fax* of *Gegevens*) en druk op *OK* om deze naam in het telefoonboek op te slaan.

Een nummer kan maximaal 40 tekens lang zijn, afhankelijk van uw SIM-kaart. Wanneer u alle nummers invoert met het internationale toegangsnummer, het landnummer en het netnummer, kunt u de nummers kiezen vanuit elke locatie.

#### In het geïntegreerde telefoonboek

- Voer eerst de achternaam en dan de voornaam in (maximaal 20 Latijnse tekens); u kunt één van beide velden leeg laten, maar niet beide.
- Selecteer vervolgens het gesprekstype of veldtype. Numerieke velden kunnen maximaal 40 cijfers en een plusteken bevatten, en

alfanumerieke velden (e-mail en notitie) maximaal 50 Latijnse tekens. Aan elke naam kunt u maximaal vijf numerieke velden koppelen (bijvoorbeeld twee mobiele nummers, drie werknummers, een e-mailadres en een tekstnotitie).

- 4. Voer het desbetreffende nummer of de tekst in en druk op OK.
- 5. Om deze telefoonboeknotitie te personaliseren, zie "Telefoonboeknotities personaliseren" pagina 61.

#### Dienstnummers

Afhankelijk van het abonnement en de netwerkaanbieder.

Met dit menu heeft u de mogelijkheid verschillende spraakservers of consumentendiensten op te roepen om informatie te verkrijgen, u op mailinglijsten te abonneren, enz. De diensten die ter beschikking staan kunnen verschillend zijn, afhankelijk van uw abonnement.

#### Status

Met dit menu kunt u het totale notities weergeven, die in de afzonderlijke telefoonboeken zijn opgeslagen.

# 12. Gespreksinfo

Met de menu's die in dit hoofdstuk worden beschreven, kunt u de gewenste gespreksopties voor het beheer en de kostenbewaking van uw gesprekken instellen.

#### Gesprekstellers

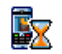

Via dit menu kunt u de kosten en duur van uw gesprekken bewaken. De meeste opties die hieronder staan vermeld, zijn afhankelijk van uw abonnement.

#### **GPRS** tellers

Met de GPRS-teller kunt u de grootte van de via de GPRS-sessie ontvangen gegevens weergeven. Deze functie is afhankelijk van het netwerk en uw abonnement. U heeft toegang tot de volgende opties:

Telefoonsessie Met deze optie geeft u de verbindingssessie of het transfervolume van de laatste verbinding met uw mobiele telefoon weer (bijvoorbeeld na een WAPverbinding via GPRS).

#### PC sessie

Met deze optie geeft u de verbindingssessie of het transfervolume van de laatste verzending met uw computer weer.

De gesprekstellers worden op de mobiele telefoon mogelijk anders beheerd dan door de aanbieder. De gesprekstellers op het scherm zijn daarom voornamelijk informatief en geven NIET de werkelijke gesprekskosten aan.

#### **GSM** tellers

Met deze functie kunt u uw inkomende en uitgaande GSM-gesprekken bewaken.

- Info laatste Hiermee kunt u de duur en/of de gesprek kosten van uw laatste gesprek weergeven.
- Totale duur Hier kunt u voor alle Uitgaande of Inkomende gesprekken de duur Tonen of Reset.
- Totaalkosten Hiermee kunt u de totale gesprekskosten weergeven en de teller resetten (deze optie kan beveiligd zijn met een PIN/PIN 2-code).

Gespreksinfo

- Reset de huidige totale kosten.
- Toon saldo om het resterende saldo te controleren (gebaseerd op de eerder ingestelde Kostenlimiet).
- Annuleer limiet
- Kostenlimiet stelt u in staat de in het menu Toon saldo gebruikte kostenlimiet in te voeren.
- Bereken tarief stelt u in staat om het tarief per eenheid in te voeren. Voer eerst de gebruikte munteenheid in (maximaal drie tekens) en vervolgens de kosten per eenheid.

# Instellingen

Via dit menu kunt u alle opties m.b.t. de gesprekken instellen: doorschakelen, wachtgesprek, enzovoort.

# Info na gesprek

Hiermee zet u de weergave van de duur en/of kosten voor elk gesprek na beëindiging van het gesprek *Aan* of *Uit*.

#### Met elke toets

In de instelling *Aan* kunt u een gesprek aannemen door op een willekeurige toets te drukken, behalve (die wordt gebruikt om een oproep te weigeren).

#### Wachtgesprek

- Met GSM oproep
  - Van toepassing op Alle oproepen, Gesprekken, Fax-oproepen en Gegevens-oproepen. Als deze optie actief is, hoort u een signaal als iemand u probeert te bellen terwijl u al in gesprek bent. Selecteer de optie Status als u wilt weten of de wachtende GSM-oproep actief is of niet.
- Met GPRS Stelt u in staat om tijdens een GPRSoproep verbinding het in de wacht zetten van inkomende gesprekken Aan of Uit te zetten.

#### Identiteit

Stelt u in staat uw identiteit (d.w.z., uw telefoonnummer) aan uw gesprekspartner te *Tonen* of
te Verbergen. Via de Status kunt u nagaan welke functie is geactiveerd.

#### Doorschakelen

Stelt u in staat om binnenkomende gesprekken door te schakelen naar uw mailbox of een nummer (of dit nu in uw telefoonboek staat of niet) en is van toepassing op: *Gegevens-oproepen*, *Gesprekken* en *Fax-oproepen*.

Altijd Alle inkomende berichten worden doorgeschakeld. Wanneer u deze functie heeft geactiveerd, ontvangt u geen enkel gesprek meer, totdat u de functie weer deactiveert.

Voorwaardelijk Via deze optie kunt u kiezen wanneer u inkomende gesprekken wilt doorschakelen: Bij geen antwoord, Als onbereikbaar of Als bezet. Elke optie kan afzonderlijk worden ingesteld.

Status Hier ziet u de status van alle doorgeschakelde gesprekken.

Voordat u deze optie activeert, moet u de nummers van uw voicemailboxen invoeren (zie volgende hoofdstuk). Deze functie is afhankelijk van uw abonnement en anders dan de functie Doorverbinden, die van toepassing is wanneer er een of meerdere gesprekken worden gevoerd.

#### Mailboxen

Hier kunt u de mailboxnummers invoeren (als deze niet beschikbaar zijn op uw SIM-kaart).

In sommige gevallen zult u twee nummers moeten invoeren: één nummer waarmee u uw mailbox beluistert en een tweede nummer waarnaar u oproepen doorschakelt. Neem voor meer informatie contact op met uw netwerkaanbieder.

#### Autom. herhalen

Als Auto-herhaal *Aan* staat en de persoon die u belt bezet is, blijft uw telefoon dit nummer automatisch kiezen totdat een verbinding tot stand is gebracht of totdat het maximale aantal pogingen (10) is bereikt. De telefoon geeft één signaal weer aan het begin van elke poging en een speciaal signaal als de verbinding is geslaagd. De tijd tussen de pogingen wordt na elke poging verlengd.

### Bellijst

Dit menu geeft u toegang tot een lijst met Alle oproepen, Gemiste oproepen, Ontvangen oproepen en

Gekozen oproepen. Ze worden in chronologische volgorde weergegeven, waarbij het meest recente bericht bovenaan staat. Wanneer één van de opgesomde oproepen reeds is vermeld in uw telefoonboek, wordt de bijbehorende naam weergegeven.

Selecteer een notitie in de lijst en druk op 🖂 om het nummer opnieuw te kiezen of druk op OK of op 🗇 Opties om de opties te openen: Details, de contactpersoon Bellen of Bel handsfree, Zend SMS, Zend MMS, het geselecteerde gesprek Wissen of het bijbehorende nummer Opslaan (wanneer dit nog niet in uw telefoonboek staat).

#### Reset

Hiermee stelt u de hele lijst opnieuw in en Hiermee stelt u de hele lijst opnieuw in en worden alle opgesomde gesprekken in één keer gewist.

# Pictogrammen en symbolen

In de inactieve stand kunnen er verschillende symbolen tegelijkertijd worden weergegeven op het scherm.

Als het netwerksymbool niet wordt weergegeven, is het netwerk op dat moment niet beschikbaar. Het kan zijn dat u zich op een locatie bevindt waar de ontvangst slecht is. Ga in dat geval naar een andere plaats.

X

*Stil*: de telefoon gaat niet over wanneer er een oproep binnenkomt.

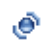

*Trilsignaal*: de telefoon gaat trillen wanneer er een oproep binnenkomt.

Verbindt GPRS: uw mobiele telefoon is aangesloten op het GPRS-netwerk.

SMS-bericht: u hebt een nieuw bericht ontvangen.

Voicemail: u hebt een nieuwe voicemail ontvangen.

Batterij: de balkjes geven de batterijsterkte aan (vier balkjes = vol, 1 balkje = batterij bijna leeg).

() Wekker: de wekkerfunctie is geactiveerd.

Ē

e

*Roaming*: wordt weergegeven wanneer uw telefoon is geregistreerd bij een ander netwerk dan uw eigen netwerk (met name in het buitenland).

SMS vol: het geheugen voor berichten is vol. Verwijder oude berichten om plaats te maken voor nieuwe.

Altijd doorschakelen naar nummer: alle binnenkomende gesprekken worden naar een ander nummer dan uw voicemail doorgeschakeld.

Doorschakelen naar voicemail: alle binnenkomende gesprekken worden naar uw voicemail doorgestuurd.

-

*Thuisgebied*: een gebied dat u is toegewezen door uw netwerkaanbieder. Dit is afhankelijk van uw abonnement. Neem contact op met uw aanbieder voor meer informatie.

GSM-verbinding: uw telefoon heeft verbinding met een GSM-netwerk.

Ontvangstkwaliteit: hoe meer balkjes worden weergegeven, des beter is de ontvangst.

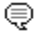

SMS Chat - optie staat Aan.

| ▲ | Geheugen vol: het geheugen van de telefoon<br>is vol. Verwijder items om nieuwe te kunnen<br>opslaan. |
|---|----------------------------------------------------------------------------------------------------|
| 2 | MMS-bericht: u hebt een nieuw MMS-<br>bericht ontvangen.                                              |
| 0 | WAP-bericht: u heeft een bericht in uw WAP push postvak IN ontvangen.                                 |
| • | AutoSwitch aan/uit - optie staat Aan.                                                                 |

## Problemen oplossen

#### De telefoon gaat niet aan

Verwijder de batterij en plaats deze opnieuw. Laad de telefoon vervolgens op tot het batterijpictogram niet meer knippert. Koppel de telefoon los van de oplader en zet de telefoon aan.

## De display geeft "BLOCKED" weer als u de telefoon inschakelt

Iemand heeft geprobeerd uw telefoon te gebruiken maar wist de PIN-code en PUK-code niet. Neem contact op met uw netwerkaanbieder.

### De display geeft "IMSI mislukt" weer

Dit probleem heeft betrekking op uw abonnement. Neem contact op met uw netwerkaanbieder.

## De telefoon schakelt niet terug naar de inactieve stand

Houd de ophang-toets ingedrukt of schakel de telefoon uit, controleer of de SIM-kaart en de batterij goed zijn geïnstalleerd en schakel de telefoon weer in.

## Het pictogram "Netwerk" wordt niet weergegeven

De verbinding met het netwerk is verbroken. U bevindt zich in een radioluw gebied (in een tunnel of

achter hoge gebouwen) of u bent buiten het dekkingsgebied van het netwerk. Ga ergens anders naartoe, probeer opnieuw verbinding te maken met het netwerk (met name in het buitenland), wanneer uw telefoon is voorzien van een externe antenne controleer dan of deze correct staat afgesteld, of neem contact op met uw netwerkaanbieder voor assistentie of informatie over het netwerk.

## De display reageert niet (of traag) op de toetsen

Het scherm reageert trager bij zeer lage temperaturen. Dit is normaal en heeft geen gevolgen voor de werking van de telefoon. Ga met de telefoon naar een warmere plek en probeer het opnieuw. Neem in andere gevallen contact op met de leverancier van uw telefoon.

#### De batterij lijkt warm te worden

U gebruikt mogelijkerwijs een oplader die niet voor uw telefoon bestemd is. Gebruik altijd de originele Philips-toebehoren die bij uw telefoon worden geleverd.

#### De telefoon geeft het nummer van binnenkomende gesprekken niet weer

Deze functie is afhankelijk van het netwerk en uw abonnement. Als het netwerk het nummer van de beller niet doorgeeft, geeft de telefoon in plaats daarvan Oproep 1 of Onbekend weer. Neem voor meer informatie over dit onderwerp contact op met uw netwerkaanbieder.

#### U kunt geen tekstberichten verzenden

Bij sommige netwerken wordt uitwisseling van berichten met andere netwerken niet toegestaan. Controleer eerst of u het nummer van uw SMScentrum hebt ingevoerd, of neem voor meer informatie over dit onderwerp contact op met uw netwerkaanbieder.

## U kunt geen JPEG-afbeeldingen ontvangen of opslaan

De telefoon accepteert geen afbeeldingen die te groot zijn, waarvan de naam te lang is of die niet de juiste bestandsindeling hebben.

#### U hebt het idee dat u enkele oproepen hebt gemist

Controleer de instellingen van de gesprek doorschakelen-functie.

#### Tijdens het opladen van de batterij, bevat het batterijpictogram geen balkjes en knippert de omtrek

Laad de batterij alleen op in omgevingen waar de temperatuur niet onder 0°C of boven 50°C komt. Neem in andere gevallen contact op met de leverancier van uw telefoon.

#### De display geeft "SIM-fout" weer

Controleer of de SIM-kaart op de juiste wijze is geplaatst. Als het probleem zich blijft voordoen, is uw SIM-kaart mogelijk beschadigd. Neem contact op met uw netwerkaanbieder.

#### Bij het activeren van een menufunctie geeft de telefoon "NIET TOEGESTAAN" weer

Sommige functies zijn netwerkafhankelijk. Ze zijn alleen beschikbaar als ze worden ondersteund door het netwerk of uw abonnement. Neem voor meer informatie over dit onderwerp contact op met uw netwerkaanbieder.

### De display geeft "SIM PLAATSEN" weer

Controleer of de SIM-kaart op de juiste wijze is geplaatst. Als het probleem zich blijft voordoen, is uw SIM-kaart mogelijk beschadigd. Neem contact op met uw netwerkaanbieder.

#### De autonomie van uw telefoon lijkt minder dan aangegeven in de handleiding

De autonomie wordt beïnvloed door uw instellingen (bijvoorbeeld belvolume, duur van de verlichting) of de functies waarvan u gebruikmaakt. U kunt de autonomie vergroten door functies die u niet gebruikt zo veel mogelijk uit te schakelen.

#### De telefoon werkt niet goed in de auto

Auto's bevatten metalen onderdelen die elektromagnetische golven absorberen, waardoor de prestaties van de telefoon kunnen verslechteren. Er zijn carkits beschikbaar met een externe antenne, waardoor u de telefoon kunt gebruiken zonder het toestel in de hand te nemen. Raadpleeg de lokale autoriteiten om na te gaan of u mag telefoneren onder het rijden.

#### De telefoon laadt niet op

Als de batterij geheel leeg is, kan het enkele minuten duren (soms wel vijf minuten) voordat het batterijpictogram op de display wordt weergegeven.

## Originele Philipsaccessoires

Sommige accessoires zoals bijv. een batterij en een lader zijn bij de leveringsomvang van uw mobiele telefoon inbegrepen. Extra accessoires kunnen worden meegeleverd of als afzonderlijke accessoire worden verkocht. De inhoud van de verpakking kan om die reden verschillen.

Gebruik voor optimale prestaties en om te voorkomen dat de garantie vervalt, uitsluitend originele Philipsaccessoires die speciaal voor uw telefoon zijn ontwikkeld. Philips Consumer Electronics is niet aansprakelijk voor schade die voortvloeit uit het gebruik van accessoires die niet zijn goedgekeurd.

## Oplader

Laadt uw batterij op. Voor aansluiting op netspanning. Klein genoeg om in een aktetas of handtas mee te kunnen nemen.

#### Draagtas

Beschermt uw telefoon tegen krassen en beschadigingen.

## Gegevensverbindingskit

Zorgt voor een eenvoudige gegevensverbinding met uw Philips mobiele telefoon. De USB-kabel zorgt voor een snelle communicatie tussen de telefoon en de computer. Met de meegeleverde software kunt u afbeeldingen en melodieën downloaden en uw telefoonboek en uw ingevoerde afspraken synchroniseren.

#### De telefoon gebruiken als modem

U kunt uw telefoon ook in combinatie met een PC of PDA gebruiken, bijv. om op het internet te surfen of om faxberichten te verzenden via de menu's Zakelijk > Infrarood > Gegevens.

Als u volledig wilt profiteren van de services die beschikbaar zijn via infrarood (verzenden en ontvangen van SMS, e-mails en faxen, afbeeldingen en geluidsbestanden op uw telefoon downloaden, het telefoonboek synchroniseren, de wizard GPRS, enzovoort), moet u de Philips Mobile Phone Tools Light software op de pc installeren. Deze software is beschikbaar op internet: maak verbinding met www.club-philips.com en meld uw telefoon aan om toegang te krijgen tot de beschikbare inhoud, inclusief de Mobile Phone Tools. De software is niet compatibel met Apple<sup>®</sup> Macintosb<sup>®</sup>-computers. De toepassing biedt alleen ondersteuning voor Windows<sup>®</sup> 98 SE, ME, XP en 2000 (Service Pack 3 en hoger vereist in dit geval)

Specifieke softwaremodules voor Lotus Notes, Lotus Organizer en Microsoft Outlook zijn zo ontworpen dat de synchronisatie van uw Philips-telefoon met deze toepassingen mogelijk is (raadpleeg de bijbehorende handleidingen voor meer informatie).

## TV Link

Via deze datakabel kunt u een diavoorstelling vertonen op de tv. Sluit eenvoudig het data-uiteinde van de kabel aan op de koptelefoonaansluiting van de telefoon, en sluit het video-uiteinde aan op de video IN-aansluiting van de tv of videorecorder. Zie "TV Slideshow" pagina 22 voor meer informatie over het selecteren van afbeeldingen en het vertonen ervan in een diavoorstelling.

## Veiligheidsinstructies Radiogolven

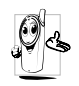

Uw mobiele telefoon is een **radiozender en** -**ontvanger met laag vermogen**. Als de telefoon in werking is, verzendt en ontvangt deze radiogolven. De radiogolven

dragen uw stem en gegevenssignalen naar een basisstation dat verbonden is met het telefoonnetwerk. Het netwerk regelt het zendvermogen van de telefoon.

- Uw telefoon verzendt en ontvangt radiogolven in de GSM-frequentie (900/1800 MHz).
- Het GSM-netwerk regelt het zendvermogen (0,01 tot 2 watt).
- Uw telefoon voldoet aan alle relevante veiligheidseisen.
- Het CE-merkteken op uw telefoon geeft aan dat deze in overeenstemming is met de Europese richtlijnen voor elektromagnetische compatibiliteit (Ref. 89/336/EEG) en lage spanning (Ref. 73/23/ EEG).

Uw mobiele telefoon valt onder uw verantwoordelijkheid. Lees en volg alle veiligheidsinstructies en geef deze aan personen aan wie u uw telefoon uitleent om schade aan uzelf, anderen of de telefoon te voorkomen. Voorkom onbevoegd gebruik van uw telefoon:

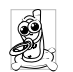

Bewaar uw telefoon op een veilige plaats en houd deze uit de buurt van kleine kinderen.

Schrijf uw PIN-code niet op. Probeer de PIN-code te onthouden.

Schakel de telefoon uit en verwijder de batterij indien u de telefoon langere tijd niet zult gebruiken.

Ga na aanschaf van de telefoon naar het menu Beveiliging om de PIN-code te wijzigen en belbeperkingen te activeren.

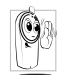

Het ontwerp van uw telefoon is in overeenstemming met alle toepasselijke wet- en regelgeving. Niettemin kan uw telefoon storingen veroorzaken bij andere

elektronische apparaten. Om deze reden dient u alle lokale aanbevelingen en richtlijnen op te volgen bij het gebruik van uw telefoon, zowel thuis als onderweg. Er gelden met name strenge regels voor het gebruik van mobiele telefoons in auto's en vliegtuigen.

Er is enige tijd veel aandacht geweest voor de mogelijke gezondheidsrisico's voor gebruikers van mobiele telefoons. De huidige wetenschappelijke kennis over radiotechnologie, waaronder de GSM- technologie, is bestudeerd waarna veiligheidsregels zijn opgesteld om te waarborgen dat gebruikers worden beschermd tegen radio-energie. Uw mobiele telefoon voldoet aan alle van toepassing zijnde veiligheidsnormen en de Europese richtlijn voor radio- en telecommunicatieapparatuur 1999/5/EG.

### Schakel uw telefoon altijd uit...

Onvoldoende afgeschermde of **gevoelige elektronische apparatuur** kan worden beïnvloed door radioenergie. Deze storing kan aanleiding geven tot ongevallen.

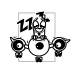

Voordat u aan boord gaat van een vliegtuig en/of de telefoon in uw bagage meeneemt: het gebruik van mobiele telefoons in een

vliegtuig kan gevaarlijk zijn en kan storingen in het vliegtuig en in het mobiele telefoonnetwerk veroorzaken en is mogelijk verboden.

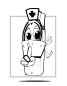

In ziekenhuizen, zorginstellingen en op andere plaatsen waar u in de directe nabijheid bent van medische apparatuur.

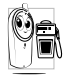

In omgevingen waar **explosiegevaa**r bestaat (bijvoorbeeld tankstations en omgevingen waar stofdeeltjes, zoals metaalpoeders, rondzweven).

Controleer in voertuigen waarin brandbare stoffen

worden vervoerd (ook bij stilstand) of voertuigen die rijden op vloeibaar petroleumgas (LPG) eerst of het voertuig voldoet aan de toepasselijke veiligheidsregels. In gebieden waar u wordt verzocht zendapparatuur uit te schakelen, zoals bouwterreinen of andere omgevingen waarin springladingen tot ontploffing kunnen worden gebracht.

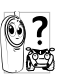

Raadpleeg de fabrikant van uw voertuig om na te gaan of de **elektronische apparatuur** van het voertuig gevoelig is voor storing door radio-energie.

#### Pacemakers

#### Wanneer u een pacemaker heeft:

- Houd de telefoon altijd op meer dan 15 centimeter van uw pacemaker als de telefoon is ingeschakeld om eventuele storingen te voorkomen.
- Draag de telefoon niet in een borstzak.
- Houd de telefoon aan het oor tegenover de pacemaker om eventuele storingen tot een minimum te beperken.
- Schakel de telefoon uit als u denkt dat er storingen zijn.

## Gehoorapparaten

Als u een **gehoorapparaat** gebruikt, neem dan contact op met uw huisarts en de fabrikant van het gehoorapparaat om te informeren of uw gehoorapparaat gevoelig is voor storingen die door mobiele telefoons kunnen worden veroorzaakt.

## Verbeterde prestatie

Volg de onderstaande richtlijnen om **de prestaties van** uw telefoon te verbeteren, de radiostraling te beperken, het energieverbruik te verminderen en een veilig gebruik te waarborgen.

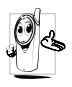

Voor een optimale werking van de telefoon raden wij u aan deze te gebruiken in de normale positie (behalve bij gebruik in de handsfree modus of in combinatie met een handsfree accessoire).

- Stel uw telefoon niet bloot aan extreme temperaturen.
- Ga zorgvuldig met de telefoon om. Bij misbruik van de telefoon vervalt de internationale garantie.
- Dompel de telefoon niet onder in vloeistof. Als de telefoon vochtig is, schakelt u deze uit. Verwijder de batterij en laat beide 24 uur drogen alvorens de telefoon weer in te schakelen.

- Reinig de telefoon door deze met een zachte doek af te vegen.
- Bellen en gebeld worden vragen ongeveer even veel batterijvermogen. De mobiele telefoon verbruikt echter minder energie in de inactieve stand en wanneer deze op dezelfde plaats blijft. In de inactieve stand en wanneer u onderweg bent, verbruikt de telefoon energie om bijgewerkte locatiegegevens naar het netwerk te verzenden. Korter gebruik van de verlichting en het vermijden van onnodige menunavigatie dragen ook bij aan een lager energieverbruik en langere bel- en standbytijden.

## Omgaan met de batterij

- De telefoon werkt op een oplaadbare batterij.
- Gebruik alleen de gespecificeerde oplader.
- Werp de batterij niet in het vuur.
- Probeer de batterij niet te openen of te vervormen.
- Voorkom dat metalen voorwerpen (zoals sleutels in uw zak) kortsluiting van de batterijpolen veroorzaken.
- Vermijd blootstelling aan extreme hitte (>60°C), vocht of bijtende stoffen.

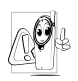

Maak uitsluitend gebruik van originele Philips-accessoires, aangezien bij gebruik van andere accessoires schade kan ontstaan aan uw telefoon en de garantie niet langer geldig is.

Laat defecte onderdelen onmiddellijk vervangen door een bevoegde monteur en let erop dat originele Philips-vervangingsonderdelen worden gebruikt.

#### Mobiele telefoon in de auto gebruiken

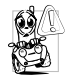

Studies hebben aangetoond dat het telefoneren tiidens het riiden de concentratie aanzienliik vermindert. hetgeen zeer gevaarlijk kan zijn. Volg de

onderstaande richtlijnen:

- · Richt uw volledige aandacht op het rijden. Parkeer uw voertuig alvorens uw mobiele telefoon te gebruiken.
- Neem de lokale regels in acht in landen waar u een voertuig bestuurt en uw GSM-telefoon gebruikt.
- · Als u uw telefoon in een voertuig wilt gebruiken, gebruikt u de handsfree carkit die voor dat doel is ontworpen, zodat u uw aandacht bij het verkeer kunt houden.

· Let erop dat uw telefoon en carkit niet in de weg zitten van airbags of andere veiligheidsinrichtingen.

Het gebruik van een alarmsysteem voor de bediening van de verlichting of claxon bij inkomende gesprekken is in sommige landen verboden op de openbare weg. Raadpleeg de lokale wet- en regelgeving.

#### EN 60950-norm

Bij warm weer of langdurige blootstelling aan het zonlicht (bijvoorbeeld achter een raam of voorruit) kan de temperatuur van de behuizing van uw telefoon oplopen, vooral als deze is voorzien van een metallic afwerking. Wees in dergelijke gevallen voorzichtig bij het oppakken van uw telefoon en vermijd gebruik van het toestel bij een omgevingstemperatuur boven  $40^{\circ}C$ 

### Milieuzorg

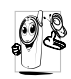

Neem de lokale wet- en regelgeving in acht met betrekking tot de verwijdering van uw verpakkingen, lege batterijen en oude telefoons en stimuleer hergebruik van dergelijke materialen.

Philips heeft de batterij en verpakking voorzien van

standaardsymbolen die zijn ontworpen om geschikte verwijdering en hergebruik van uw afval te stimuleren.

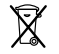

Batterijen/accu's niet bij het gewone huishoudafval gooien.

Het gekenmerkte verpakkingsmateriaal kan worden gerecycled.

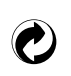

Er werd een financiële bijdrage geleverd aan een gezamenlijk nationaal hergebruiksysteem voor verpakkingsmaterialen.

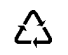

Dit kunststofmateriaal kan worden hergebruikt (ook aanduiding voor plasticmateriaal).

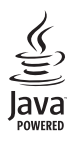

JAVA is een geregistreerd handelsmerk van Sun Microsystems, Inc.

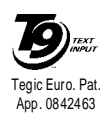

T9<sup>®</sup> is een geregistreerd handelsmerk van Tegic Communications Inc.

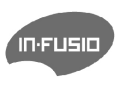

In-Fusio en het spelletjesbeheer onder ExEn zijn geregistreerde handelsmerken van In-Fusio Frankrijk.

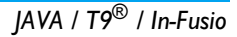

## **SAR-informatie**

#### DIT TELEFOONTOESTEL VOLDOET AAN DE EU-EISEN EN FCC-BEPALINGEN INZAKE BLOOTSTELLING AAN RADIOGOLVEN

Uw mobiele telefoon is een radiozender en ontvanger. Het toestel is zo ontworpen en gefabriceerd dat de door de Raad van de Europese Unie aanbevolen grenzen voor blootstelling aan radiofrequentie-energie (RF-energie) niet worden overschreden. Deze grenzen maken deel uit van uitgebreide richtlijnen, en zij stellen de RF-energieniveaus vast die voor de algemene bevolking worden toegestaan. De richtlijnen zijn op grond van periodieke en uitvoerige evaluatie van wetenschappelijke studies ontwikkeld door onafhankelijke onderzoeksorganisaties. De grenzen hebben een aanzienlijke veiligheidsmarge, die bedoeld is om de veiligheid van alle personen, ongeacht leeftijd en gezondheid, te waarborgen.

Voor de stralingsnorm voor mobiele telefoons wordt een meeteenheid gebruikt die bekend staat als "Specific Absorption Rate" (specifiek absorptietempo) of SAR. De door de Raad van de Europese Unie aanbevolen SARgrens bedraagt 2,0 W/kg. Voor SAR zijn tests uitgevoerd in standaard-bedrijfsposities, waarbij het toestel in alle geteste frequentiebanden, op het hoogste gecertificeerde vermogensniveau uitzendt. Hoewel SAR bepaald wordt bij het hoogste gecertificeerde vermogensniveau, kan het daadwerkelijke SAR-niveau van de telefoon tijdens het gebruik ruim onder de maximumwaarde liggen. Dit komt omdat de telefoon ontworpen is om op meerdere vermogensniveaus te werken, waarbij slechts dat vermogen gebruikt wordt dat nodig is om het netwerk te bereiken. In het algemeen geldt dat hoe dichter men zich bij de antenne van een basisstation bevindt, hoe lager het uitgangsvermogen.

Voordat een telefoontoestel aan het publiek kan worden verkocht, moet worden aangetoond dat het voldoet aan de richtlijn van het Europese R&TTE. Deze richtlijn bevat onder andere de essentiële vereiste dat de gezondheid en veiligheid van de gebruiker en elke andere persoon wordt beschermd.

Bij de keuringstest bedroeg de hoogste SAR-waarde voor model Philips 362 / CT 3622, 0,124 W/kg. Hoewel er verschillen kunnen zijn tussen de SAR-niveaus van uiteenlopende telefoons in uiteenlopende posities, voldoen zij alle aan de EU-eisen inzake blootstelling aan RF.

## Conformiteitsverklaring

Wij,

Philips France - Mobile Telephony 4 rue du Port aux Vins - Les patios 92156 Suresnes Cedex FRANKRIJK

verklaren hierbij dat het product Philips 362 CT 3622 Cellular Mobile Radio GSM 900/GSM 1800 TAC: 355314 00

waarop deze verklaring betrekking heeft, voldoet aan de volgende normen:

EN 60950, EN 50360 en EN 301 489-07 EN 301 511 v7.0.1

Wij verklaren hierbij dat alle essentiële radiotests zijn uitgevoerd en dat het bovengenoemde product in overeenstemming is met alle essentiële vereisten van Richtlijn 1999/5/EG.

De beoordelingsprocedure zoals bedoeld in Artikel 10 en beschreven in Bijlage V van Richtlijn 1999/5/EG is gevolgd in overeenstemming met Artikel 3.1 en 3.2, onder betrokkenheid van de volgende aangemelde instantie:

BABT, Claremont House, 34 Molesey Road, Waltonon-Thames, KT12 4RQ, Verenigd Koninkrijk Identificatienummer: **0168** 

Le Mans, 22.06.2005

Jean-Omer Kifouani Kwaliteitsmanager

Als uw Philips-product niet goed werkt of beschadigd is, kunt u uw telefoon retourneren naar de plaats waar u deze hebt aangeschaft of naar het Philips National Service Center. Voor informatie over de Service centers en voor technische documentatie met betrekking tot uw apparaat verwijzen wij u naar de internationale garantie die in de doos is bijgesloten.